# MATLAB EXPO 2019

Developing Fit-for-Purpose Simscape<sup>™</sup> Models to Support System and Control Design

Rick Hyde

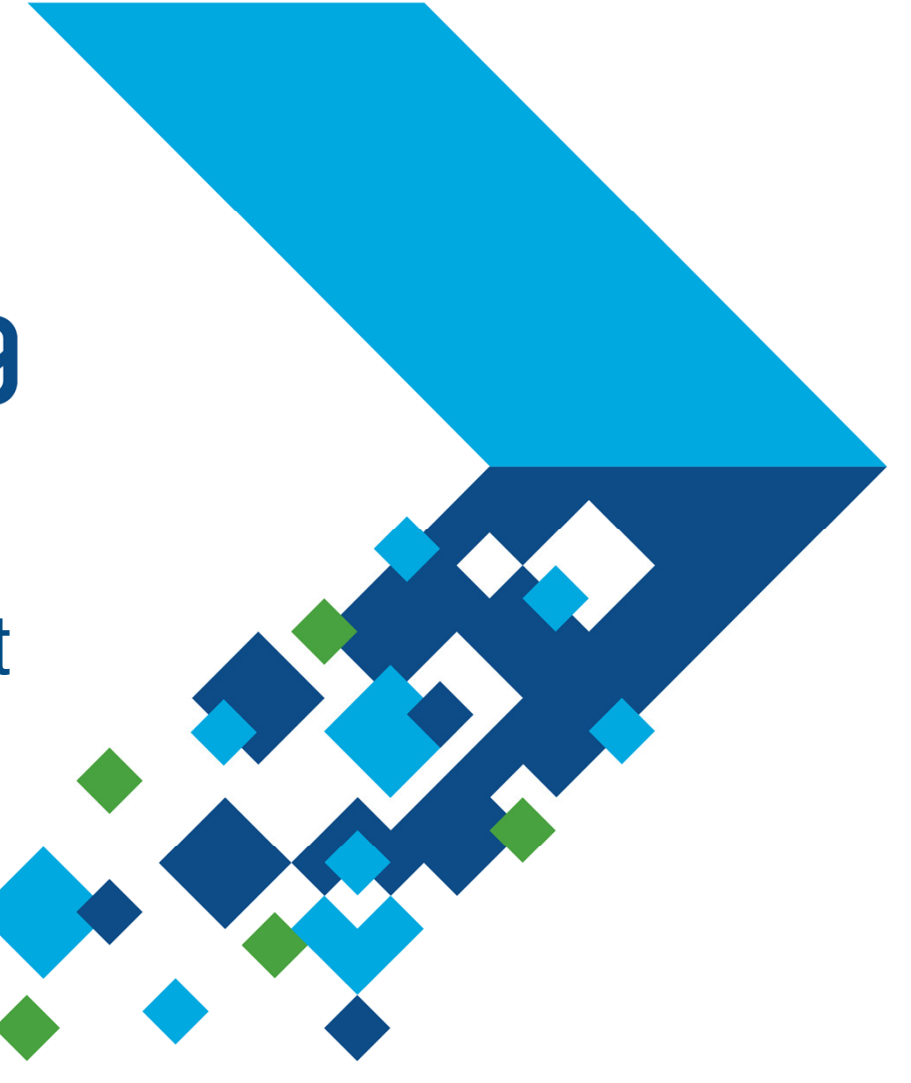

A MathWorks®

## **Overview**

- Matching engineering design tasks to models
- Examples
  - Hybrid vehicle powertrain with focus on need for multiple models
  - Photovoltaic system with focus on plant design and control
- Tutorial faulted DC motor

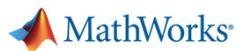

# Models must be matched to the engineering design task

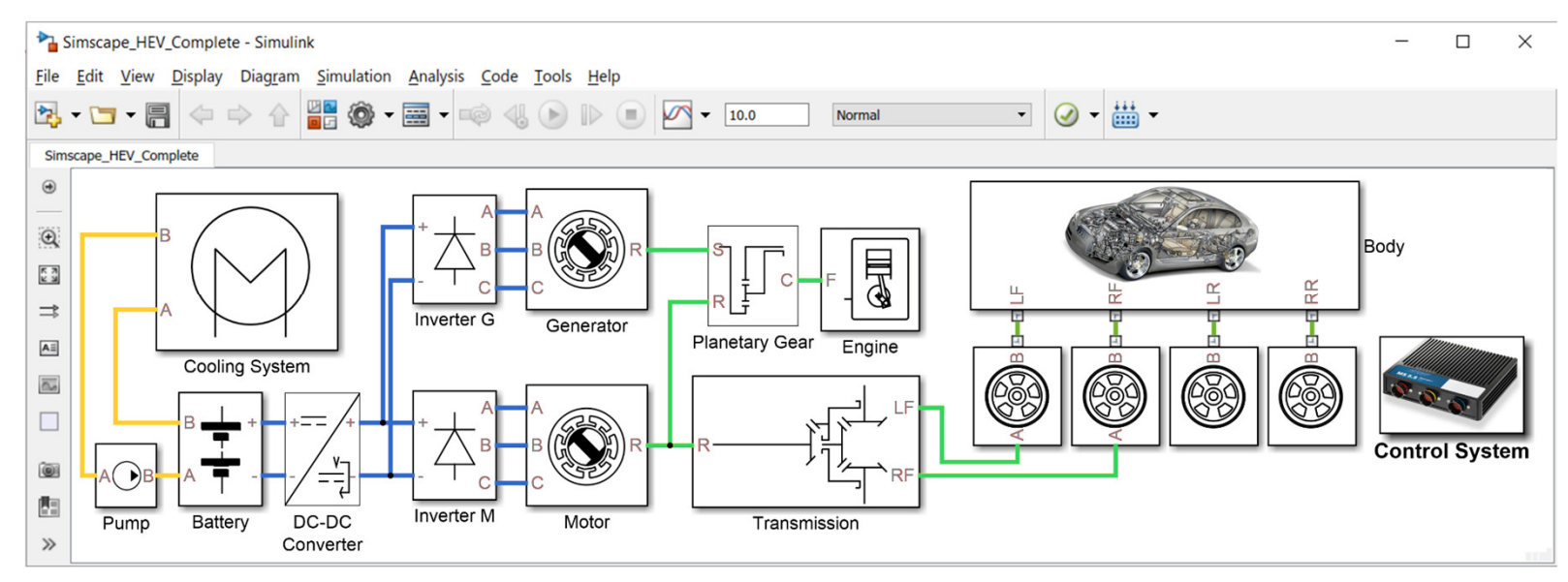

**Design task:** Predict & optimize system performance

## Model requirements:

- Faster than real-time for drive cycle analysis
- Component efficiency information as function of operating point

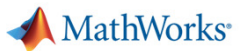

## Models must be matched to the engineering design task

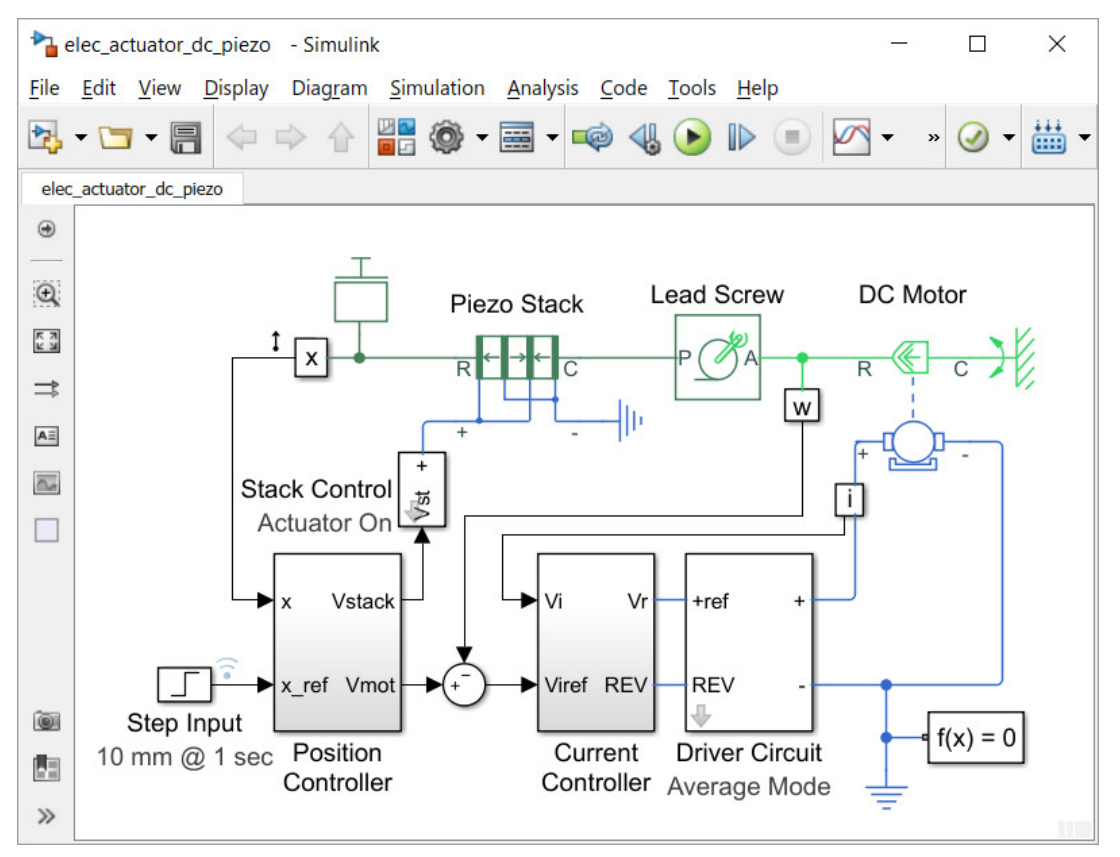

**Design task**: Assess a disruptive/novel actuation technology

# Model requirements:

- Torque-speed characteristics
- Linearizable->frequency response
- Predict losses and heat
- Assess failure modes

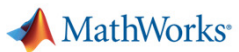

## Models must be matched to the engineering design task

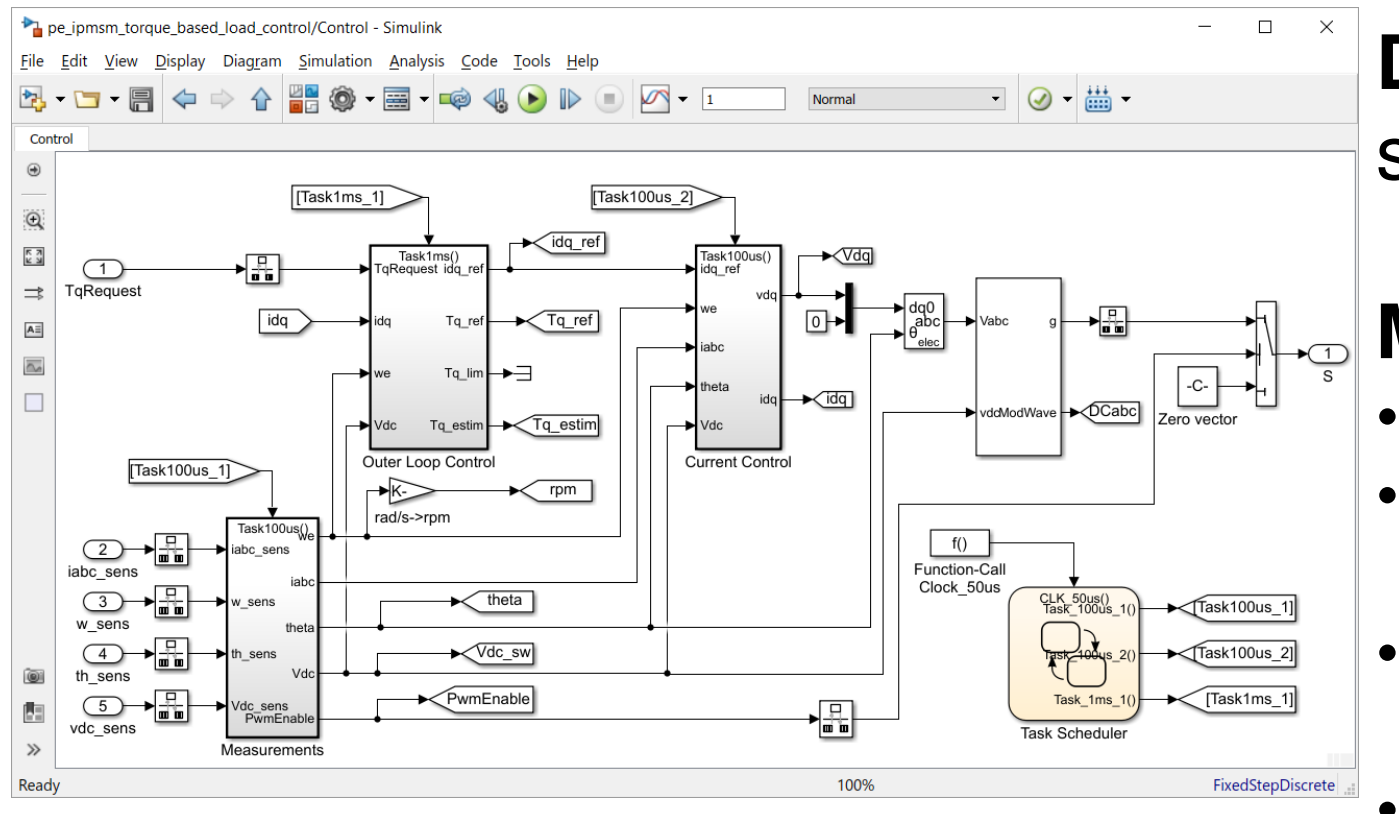

**Design task**: control system design

# Model requirements:

- Linearizable
- Include relevant dynamics
- Key tolerances & uncertainties defined
- Physics readily understandable (no black boxes)

📣 MathWorks<sup>.</sup>

# Models must be matched to the engineering design task

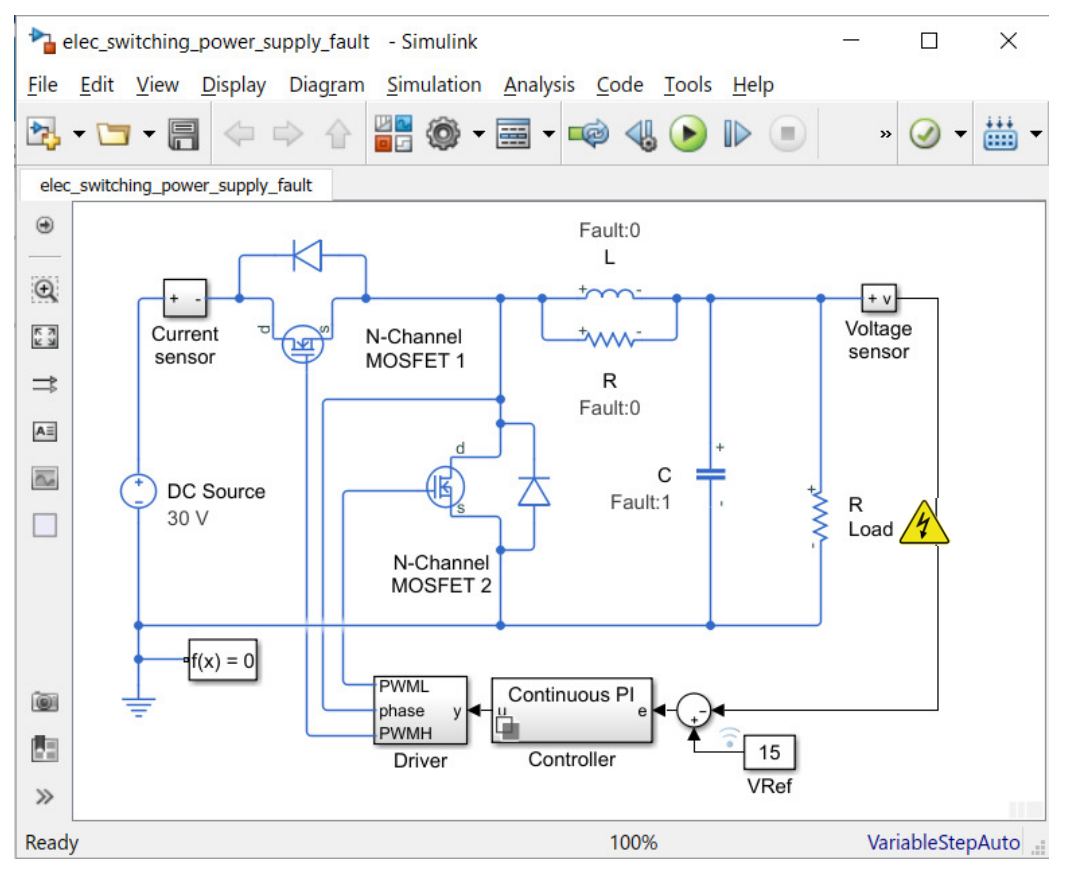

**Design task**: reliability assessment

# Model requirements:

- Operating limits
- Tolerances
- Fault behaviours
- Behavioural fault triggering

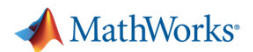

# MathWorks is committed to supporting diverse modelling requirements

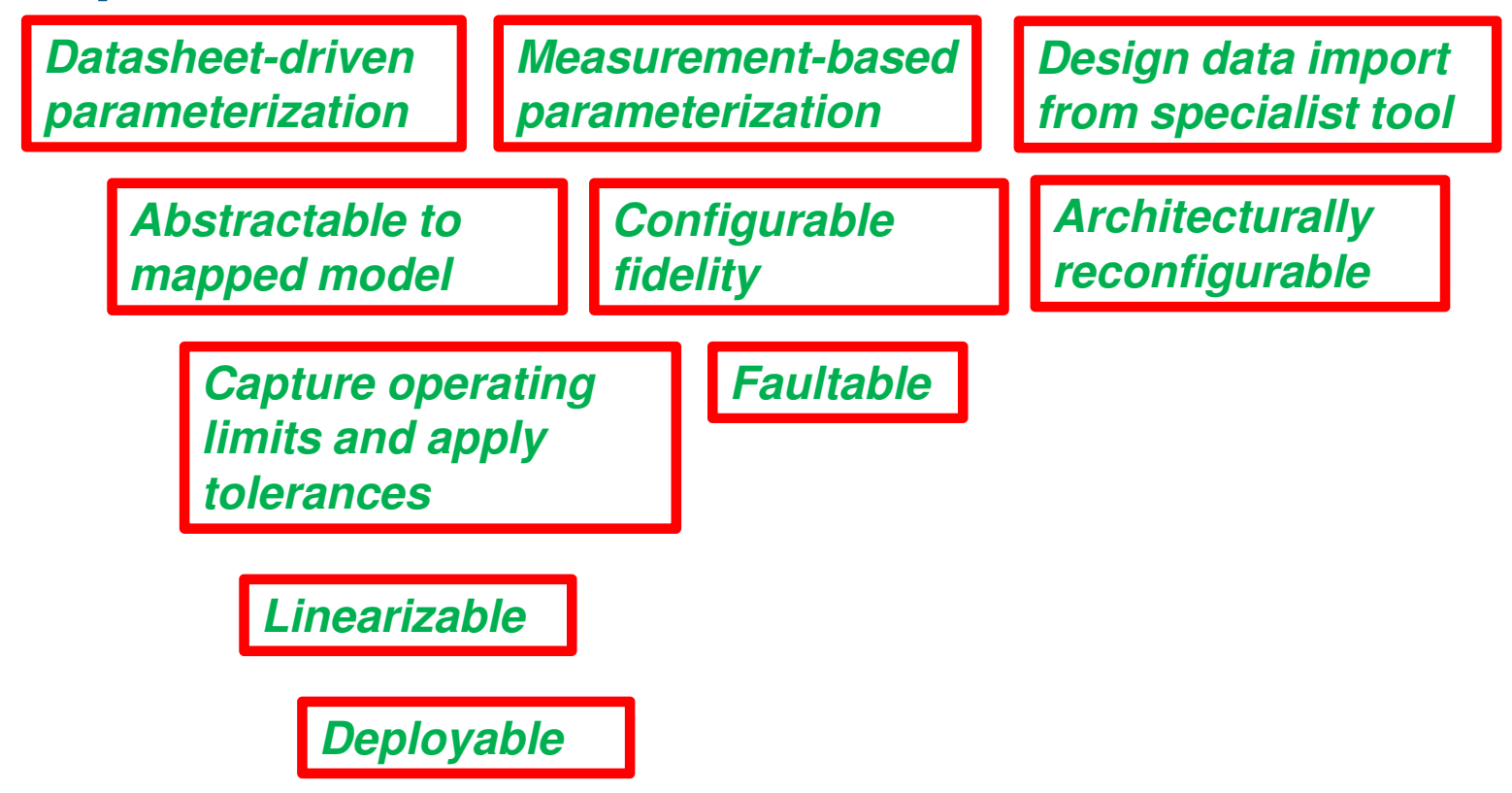

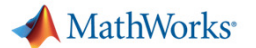

## **Overview**

• Matching models to engineering design tasks

#### Examples

- Hybrid vehicle powertrain with focus on need for multiple models
- Photovoltaic system with focus on plant design and control
- Tutorial faulted DC motor

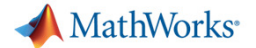

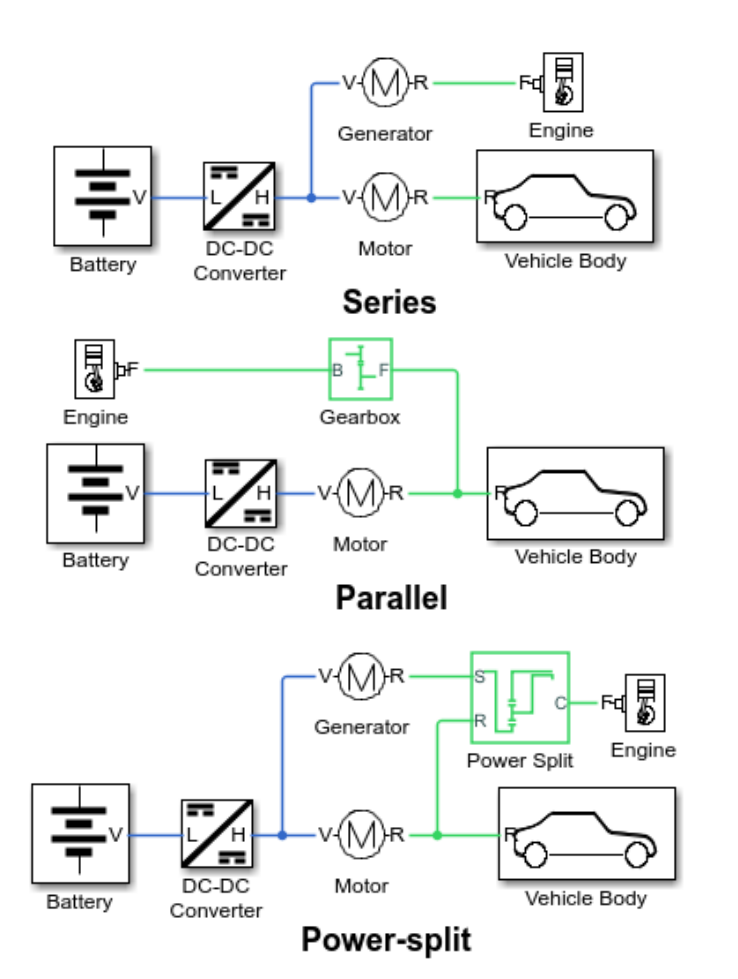

#### MATLAB EXPO 2019

#### Architecture selection

- Compare series, parallel and power-split
- Re-use same set of subsystems (battery, motor, engine etc)
- i.e. an *architecturally reconfigurable* model
- Enabled by Simscape™ physical connections

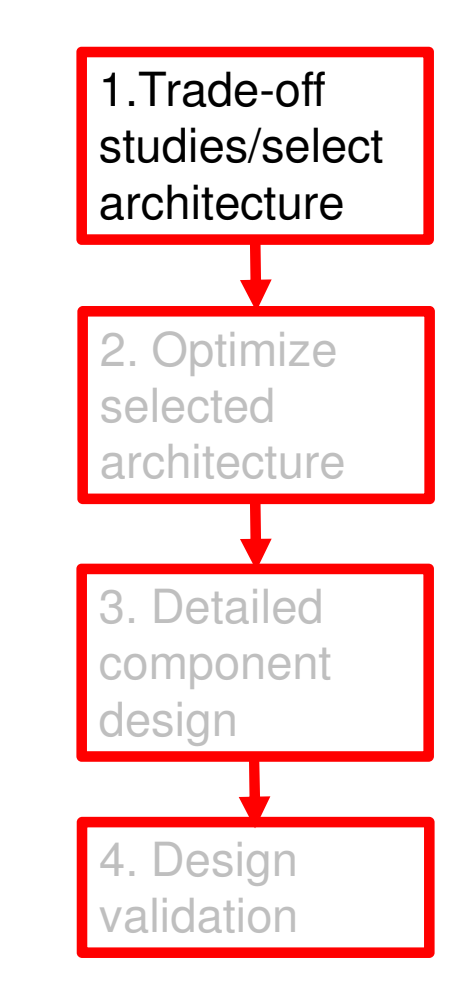

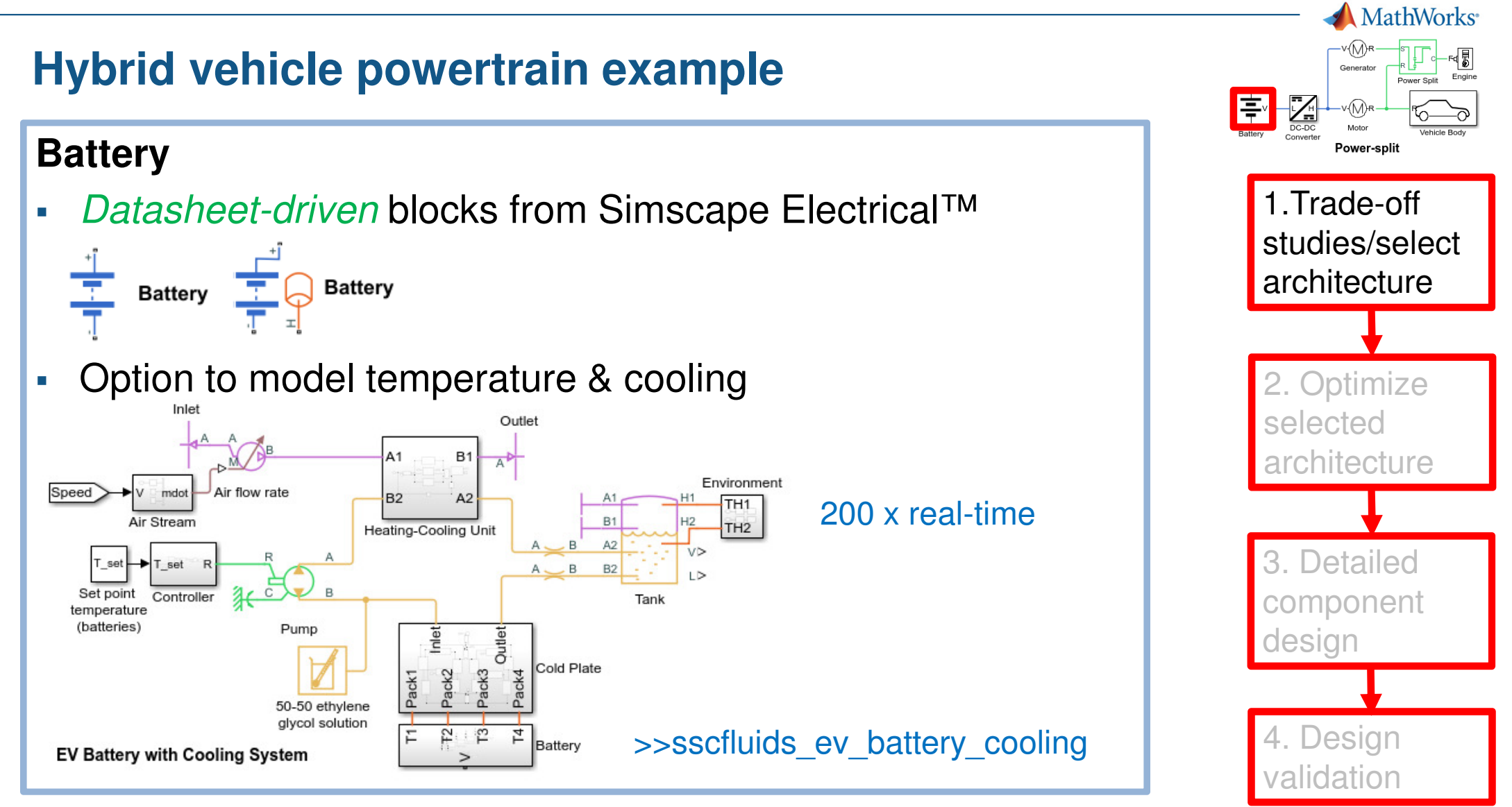

#### MathWorks<sup>®</sup> Hybrid vehicle powertrain example **DC-DC Converter** Power-split 1.Trade-off Datasheet-driven blocks from Simscape Electrical<sup>™</sup> studies/select architecture Losses Dynamics Faults Main Percentage efficiency at 96 rated output power: **DC-DC Converter** Optimize Μ Fixed converter losses 100 W independent of loading: C selected d architecture R D 3. Detailed Ρ ra component Bidirectional power flow Power direction: design Maximum expected 200 А supply-side current: 4. Design idatior

| Hyb            | rid vehicle                                    | powertrain example            | MathWorks                                           |
|----------------|------------------------------------------------|-------------------------------|-----------------------------------------------------|
| PMS            | M Motor and                                    | PMSM Generator                | Battery DC-DC Vehicle Body<br>Converter Power-split |
| • Da           | atasheet-driver                                | 1.Trade-off                   |                                                     |
|                | architecture                                   |                               |                                                     |
|                | Parameterize losses by:                        | Single efficiency measurement | 2. Optimize<br>selected<br>architecture             |
| Electr         | Motor and driver overall efficiency (percent): | 94                            |                                                     |
| Paran          | Speed at which efficiency is measured:         | 2800 rpm ~                    | 3. Detailed                                         |
| Maxin<br>Maxin | Torque at which efficiency<br>is measured:     | 100 N*m ~                     | component<br>design                                 |
| Torqu          | e control time constant, Tc:                   | 0.1 s ~                       |                                                     |
|                |                                                |                               | 4. Design validation                                |

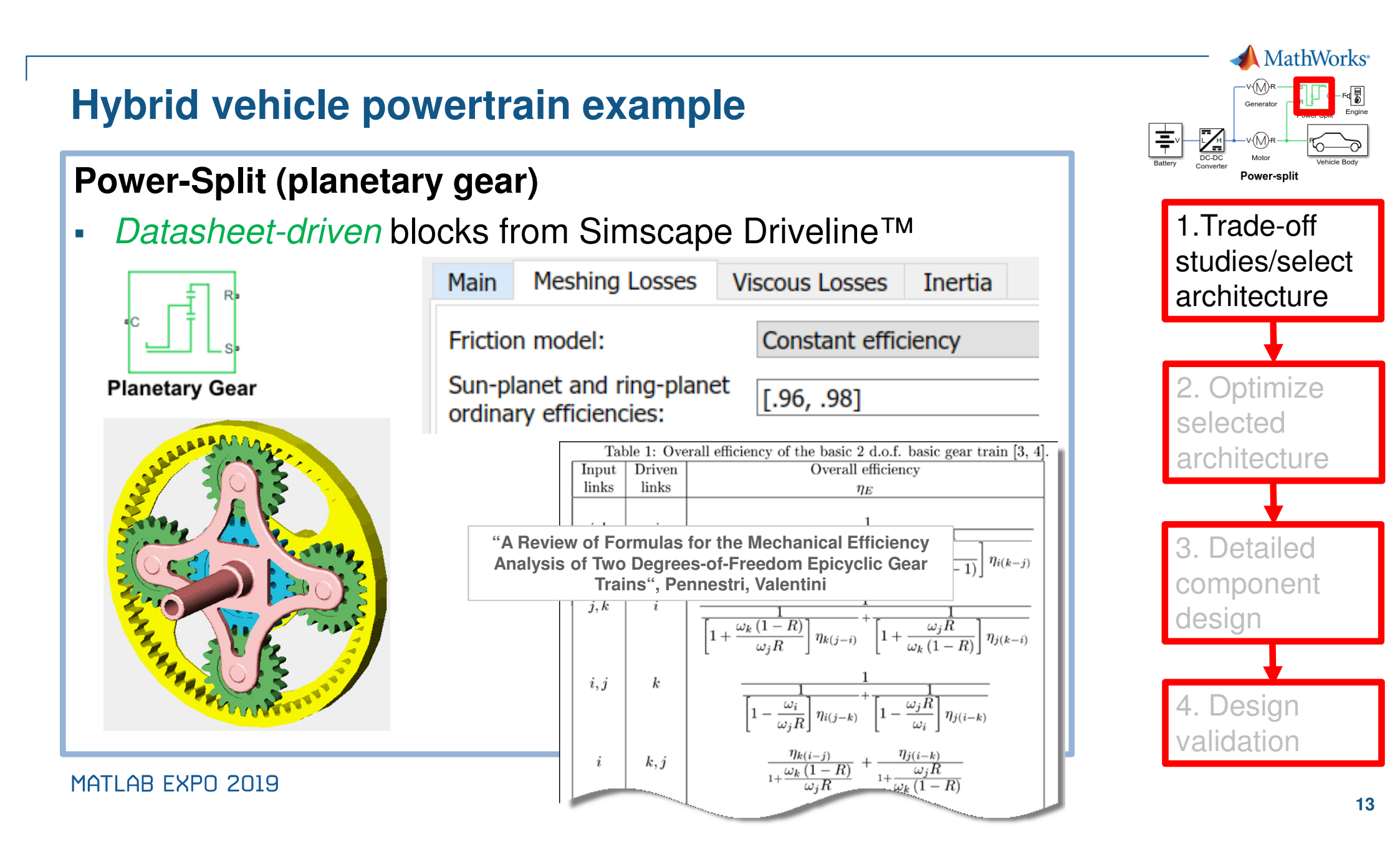

#### **Vehicle and Drive Cycle**

System-level blocks from Simscape Driveline<sup>™</sup>

|           | Main Drag Pitch V | ariables |          |
|-----------|-------------------|----------|----------|
| →v ⊊<br>¥ | Frontal area:     | 3        | m^2 ~    |
| Deta      | Drag coefficient: | 0.4      |          |
| V A       | Air density:      | 1.18     | kg/m^3 ~ |

Automotive-specific blocks from Powertrain Blockset<sup>™</sup>

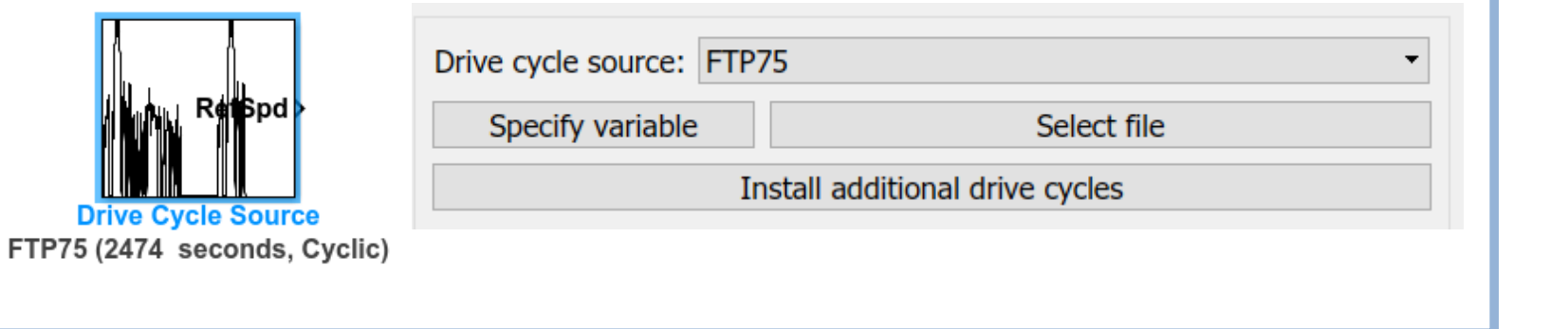

| Batte | MathWorks<br>MathWorks<br>For the second<br>Power Split<br>Power Split<br>Power Split<br>Power Split<br>Power Split |
|-------|----------------------------------------------------------------------------------------------------|
|       | 1.Trade-off<br>studies/select<br>architecture                                                                       |
| _     |                                                                                                    |
|       | 2. Optimize<br>selected<br>architecture                                                                             |
|       |                                                                                                    |
|       | 3. Detailed<br>component<br>design                                                                                  |
|       |                                                                                                    |
|       | 4. Design validation                                                                                                |

MathWorks<sup>®</sup>

## Hybrid vehicle powertrain example

#### **Optimize selected architecture**

- Sensitivity of drive cycle efficiency to key design parameters e.g. battery weight
- Direct optimization of key design parameters

Enabled by MATLAB<sup>®</sup> scripting and Optimization and Global Optimization Toolboxes

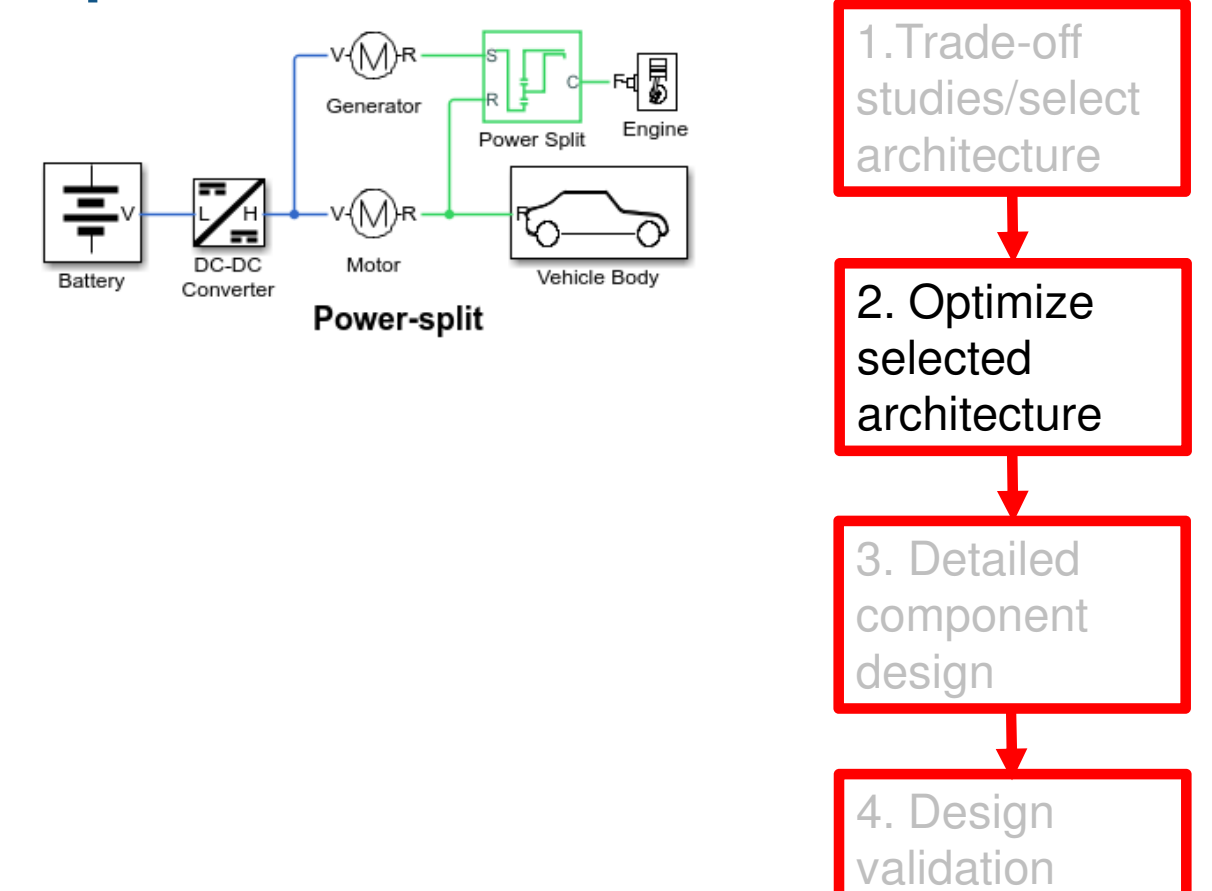

#### **Battery**

Measurement-based blocks from Simscape Electrical<sup>™</sup>

|                           | Main Dynamics Fade Thermal Variables                           |
|---------------------------|----------------------------------------------------------------|
| (Table-Based              | Fade characteristics defined Equations                         |
| Main                      | Number of discharge cycles, 400                                |
| Vector<br>values<br>Tempo | Change in no-load voltage<br>after N discharge cycles (%):     |
| tables<br>Vector          | Change in terminal resistance<br>after N discharge cycles (%): |
| No-loa<br>V0(SC           | Change in ampere-hour rating<br>after N discharge cycles (%):  |
| Termi<br>R0(SC            | oli resistance, 008; .039, .012, .006; .027, .013, .021] Ohm ~ |
| Amper<br>AH(T)            | e-hour rating, [2.9, 4.1, 4.2] hr*A ~                          |

MATLAB EXPO 2019

MathWorks<sup>®</sup>

Power-split

studies/select

Optimize

architecture

3. Detailed

component

design

4. Design

lidation

selected

1.Trade-off

architecture

#### **PMSM Drives**

Three constituent parts

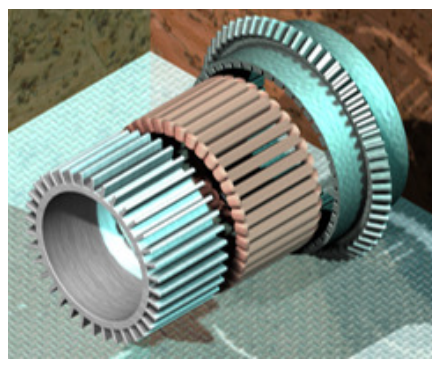

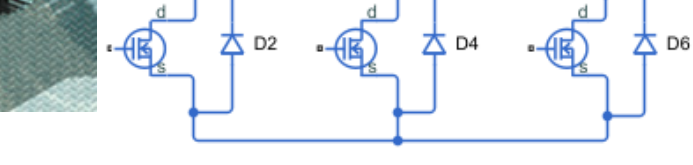

🕇 D1

--

🕇 D5

🕇 D3

- Modelling fidelity must be sufficient to:
  - Predict overall drive efficiency
  - Predict electrical harmonics at DC supply
  - Predict torque ripple applied to load
  - Ensure components stay within operating limits

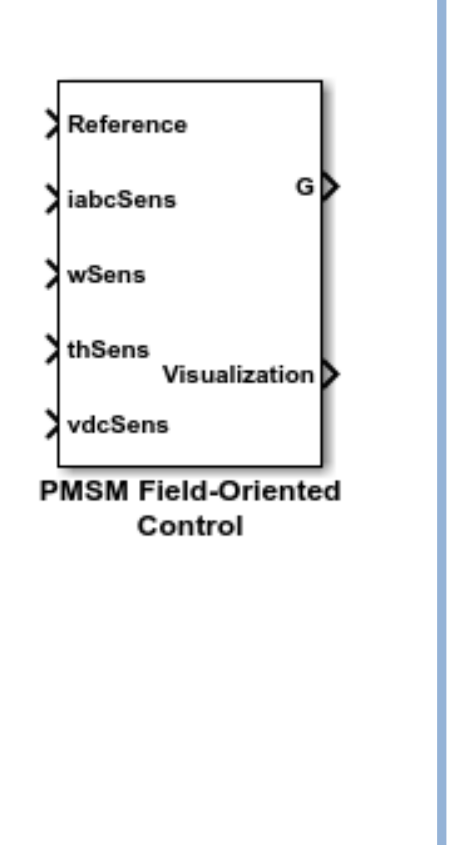

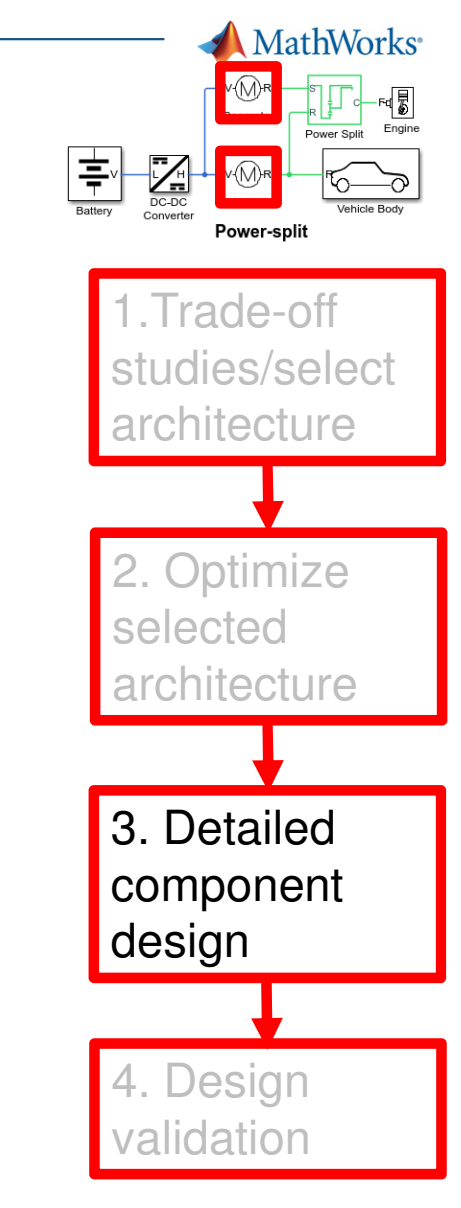

#### **PMSM Motor**

- Magnetic finite element level model required to:
  - Determine flux linkage as function of currents and rotor angle
  - Determine iron losses as function of load and speed
- Import into Simscape using the Simscape Electrical<sup>™</sup> FEM-Parameterized PMSM block (*Design data import from specialist tool*)

|                           | R    |  |  |  |  |
|---------------------------|------|--|--|--|--|
| $\neg$                    | НА   |  |  |  |  |
| HR                        | Ф нс |  |  |  |  |
| FEM-Parameterized<br>PMSM |      |  |  |  |  |

| Electrical                               | Iron Losses                                  | Mechanical Variables | ;           |        |  |  |  |  |  |
|------------------------------------------|----------------------------------------------|----------------------|-------------|--------|--|--|--|--|--|
| Winding ty                               | pe:                                          | Wye-wound            | Wye-wound 🔹 |        |  |  |  |  |  |
| Direct-axis<br>iD:                       | current vector                               | idVec                | A ~         |        |  |  |  |  |  |
| Quadrature-axis current vector, iQ:      |                                              | iqVec                | Α ~         |        |  |  |  |  |  |
| Rotor angle                              | e vector, theta:                             | xVec                 | rad ~       |        |  |  |  |  |  |
| A-phase flu<br>derivative<br>dPhiA(iD,iQ | ux linkage parti<br>wrt iA,<br>),theta)/diA: | dfluxAdiaMatrix      |             | Wb/A ~ |  |  |  |  |  |
| A-phase flu                              | ıx linkage parti                             | al                   |             |        |  |  |  |  |  |

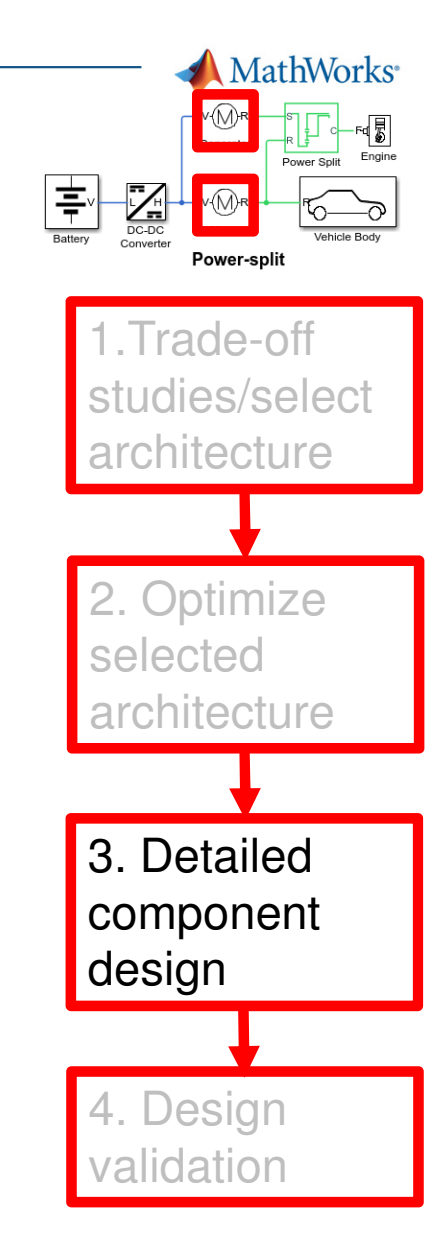

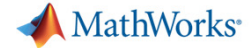

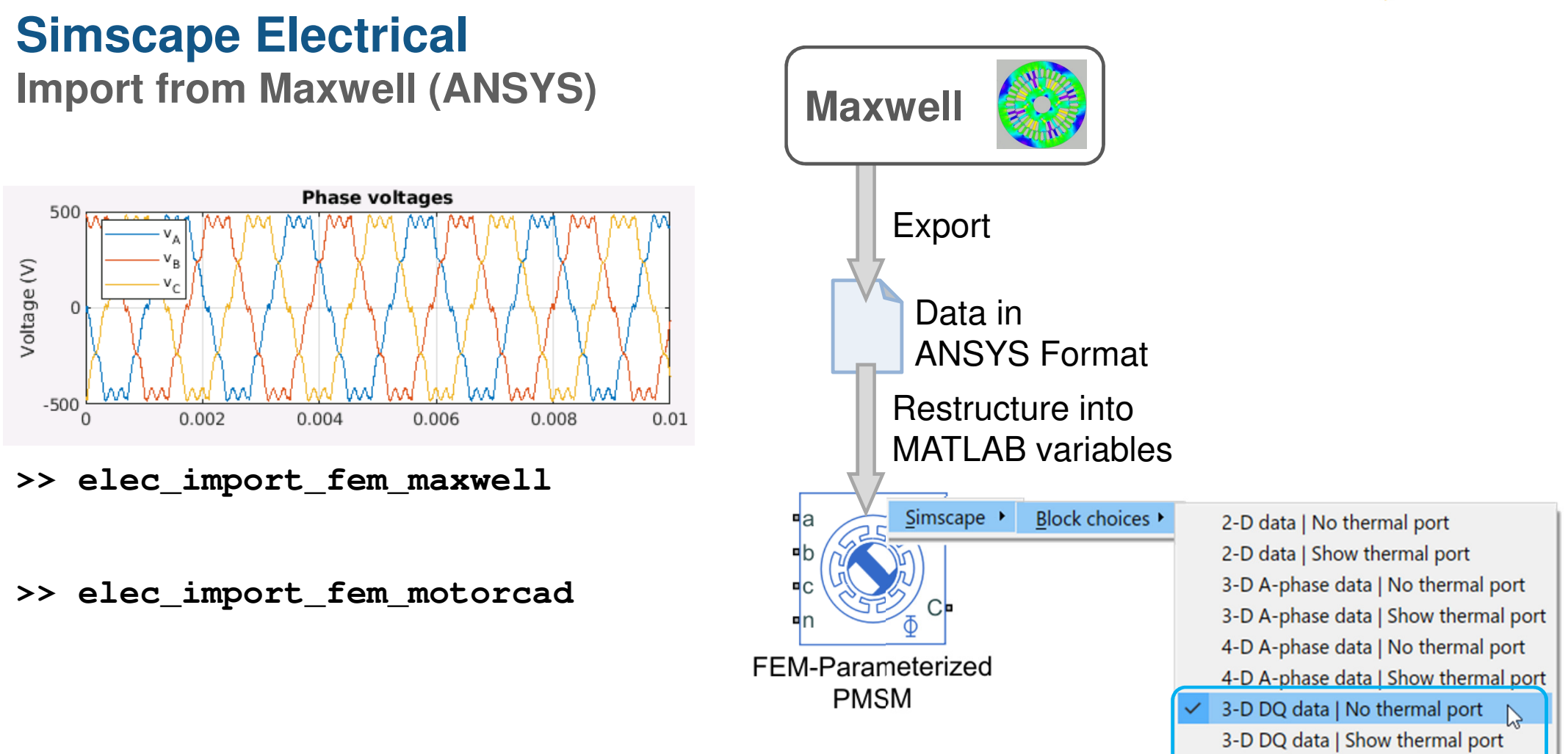

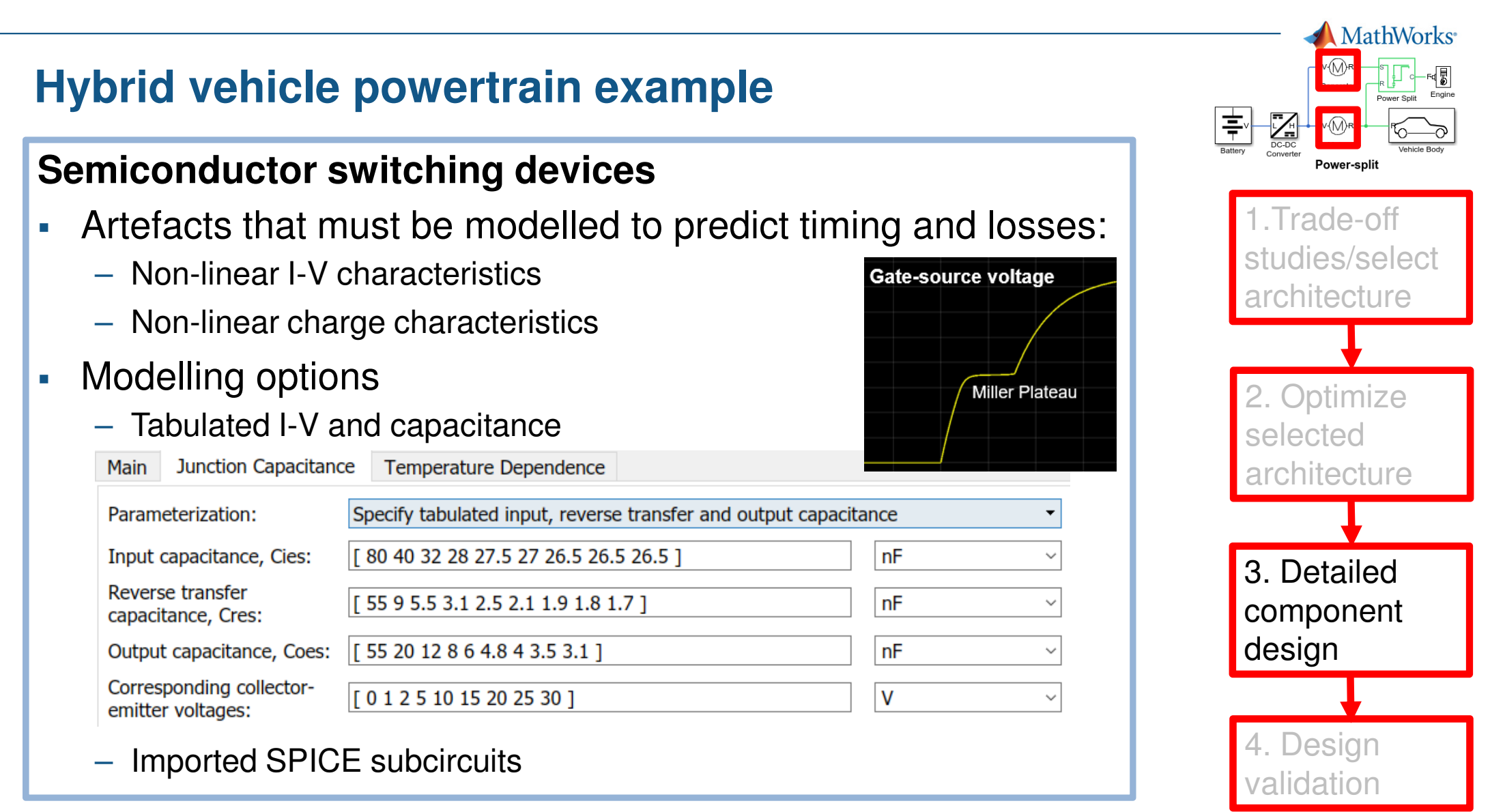

#### 📣 MathWorks

### Simscape Electrical SPICE Import

- Convert SPICE models into Simscape components
  - Command subcircuit2ssc
  - Converts subcircuit definition to a Simscape Language component

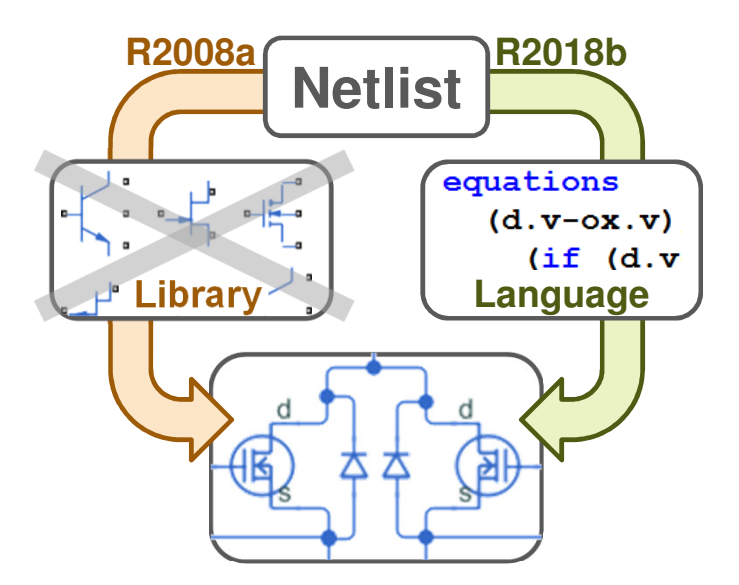

| testMosfe | etNetlist.txt 🔀 🕂                         |
|-----------|-------------------------------------------|
| . FUNC    | <pre>Idiode(Usd,Tj,Iss) {exp(min(le</pre> |
| . FUNC    | Idiod(Usd,Tj) {a*Idiode(                  |
|           |                                           |
| . FUNC    | Pr(Vss0,Vssp) {Vss0*Vss0/Rm+V             |
|           |                                           |
| . FUNC    | $J1(d,g,T,da,s,x) \{a*(s*(exp(min))\}$    |
|           |                                           |
| . FUNC    | $QCds(x) $ {Cds3*min(x,x1)+Cds0*matrix    |
| TUNC      |                                           |

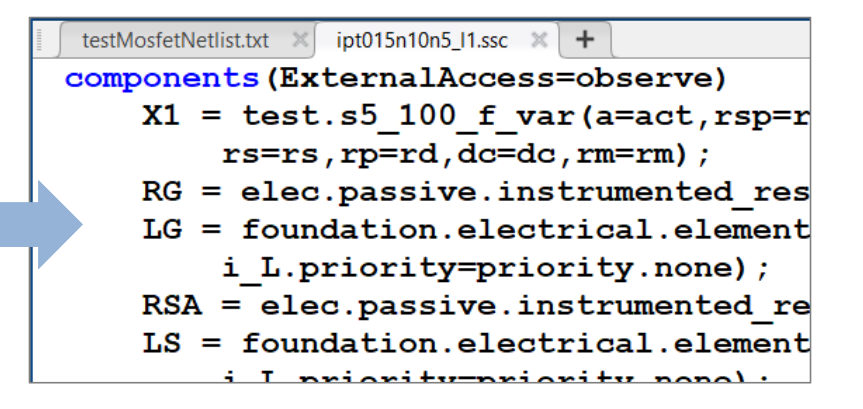

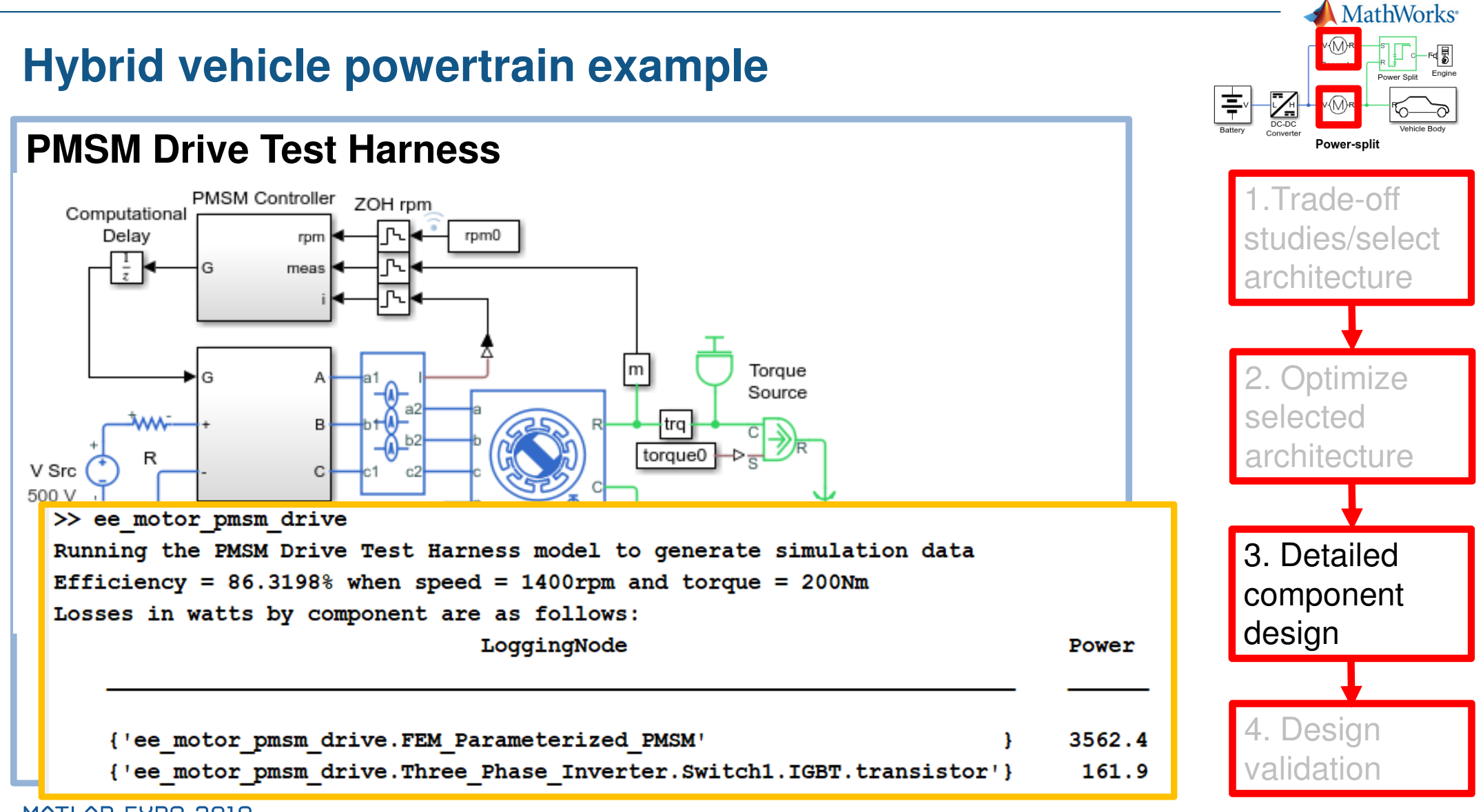

#### Vehicle

- Simscape Multibody™
  - Steering and suspension design
  - Determine torque ripple coupling to steering and chassis

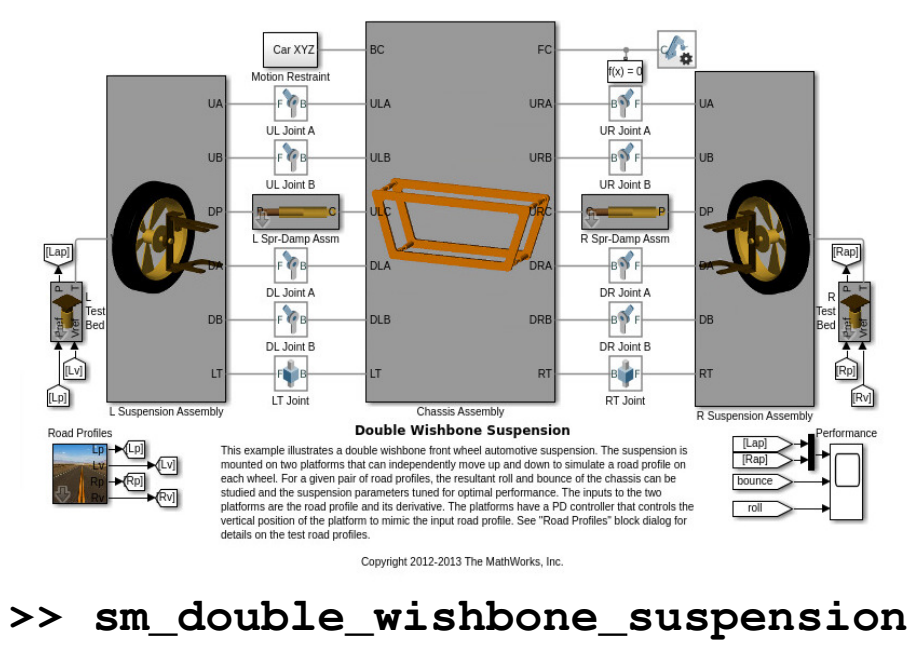

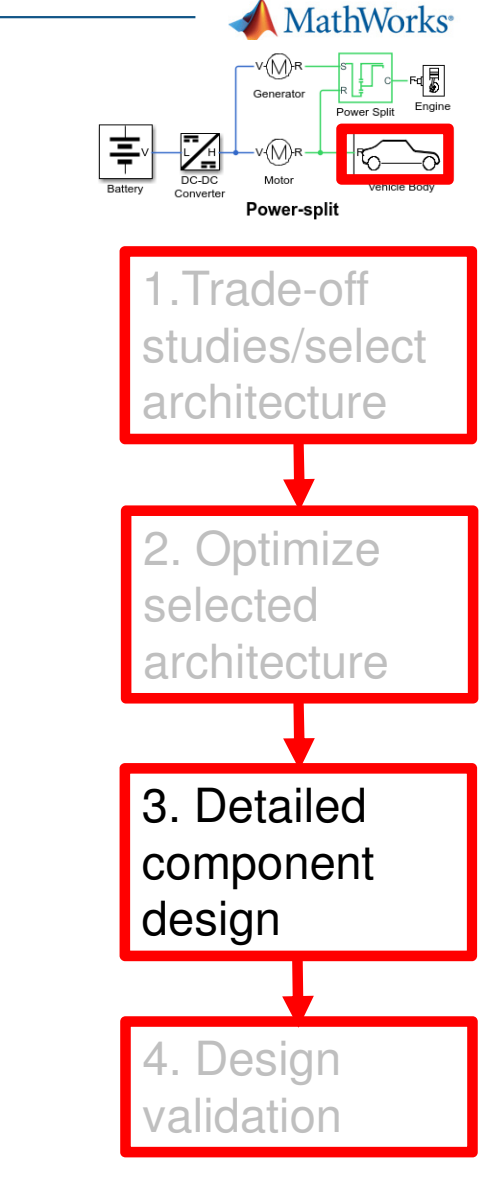

#### **Design validation**

- Revise system-level model (*Abstractable to mapped model*)
  - Update drive cycle efficiencies, predicted range etc.
- Validate detailed components deployed in full vehicle simulation
  - Components must stay within permitted operating points (Capture operating limits and apply tolerances)
  - Assess impact of detailed component behaviour at system level (Configurable fidelity)
- HIL and simulator testing
  - Simulink Coder deploys controllers and physical models to hardware (Deployable)
  - Abstraction of chassis if needed using Vehicle Dynamics Blockset<sup>™</sup> (Configurable fidelity)

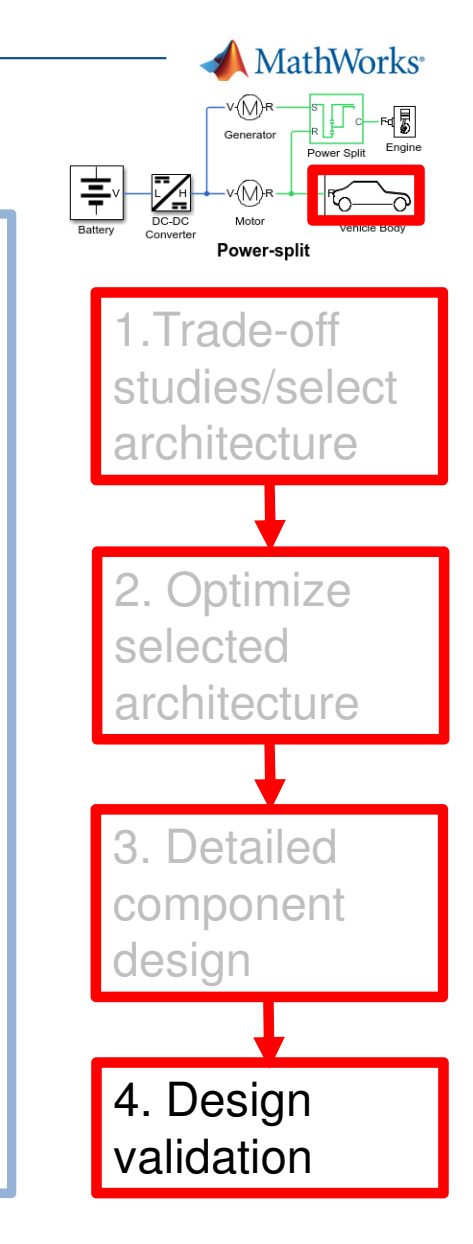

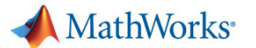

## **Overview**

• Matching models to engineering design tasks

#### Examples

- Hybrid vehicle powertrain with focus on need for multiple models
- Photovoltaic system with focus on plant design and control
- Tutorial faulted DC motor

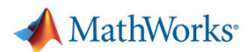

# MathWorks is committed to supporting diverse modelling requirements

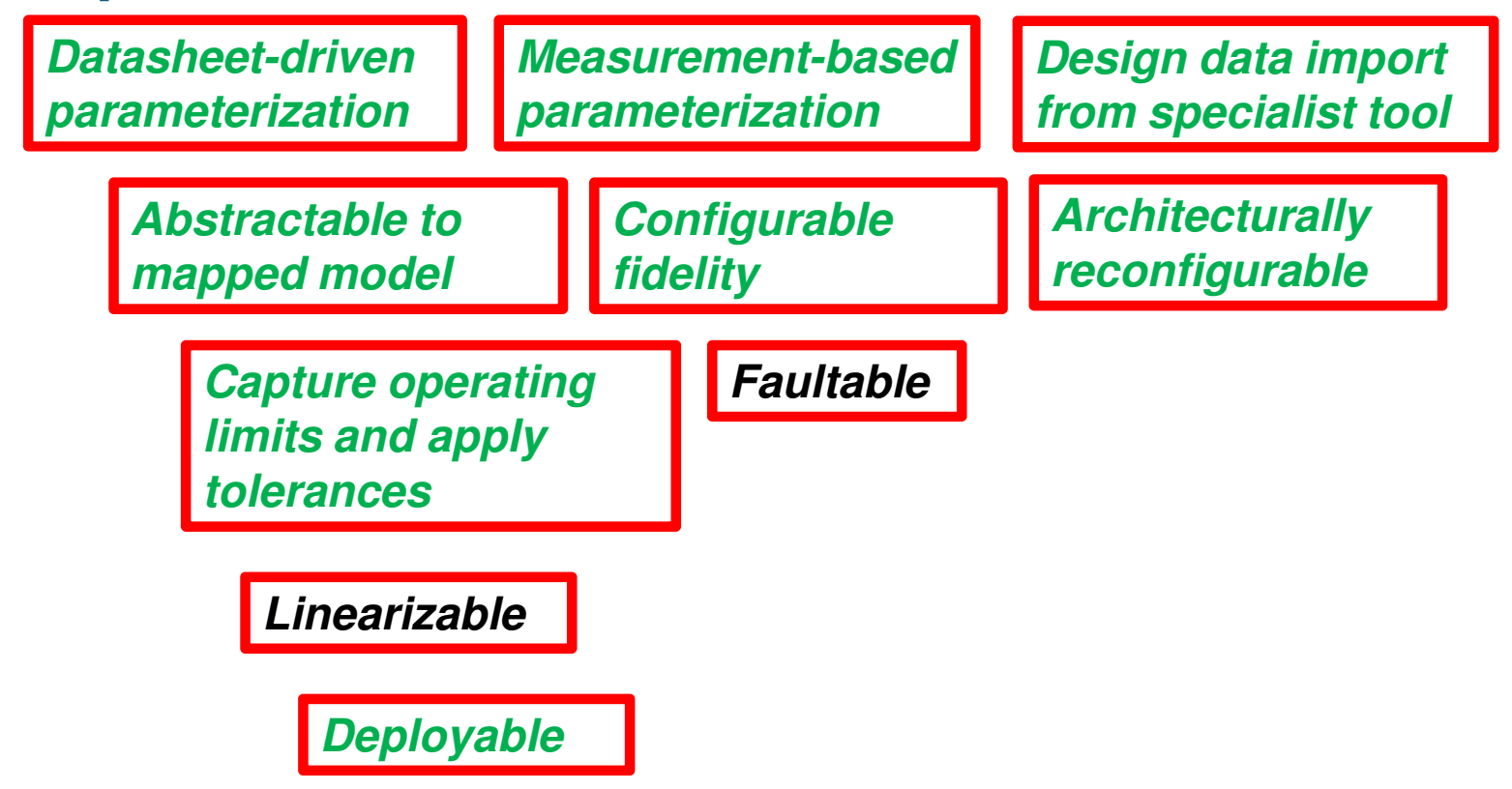

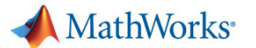

## **Overview**

• Matching models to engineering design tasks

#### Examples

- Hybrid vehicle powertrain with focus on need for multiple models
- Photovoltaic system with focus on plant design and control
- Tutorial faulted DC motor

A MathWorks\*

# **Photovoltaic generator**

- Task: Assess/check stability margins
- Solution #1: Linearize and view Bode plot using Simulink Control Design
- **Solution #2**: Run a frequency-response identification exercise

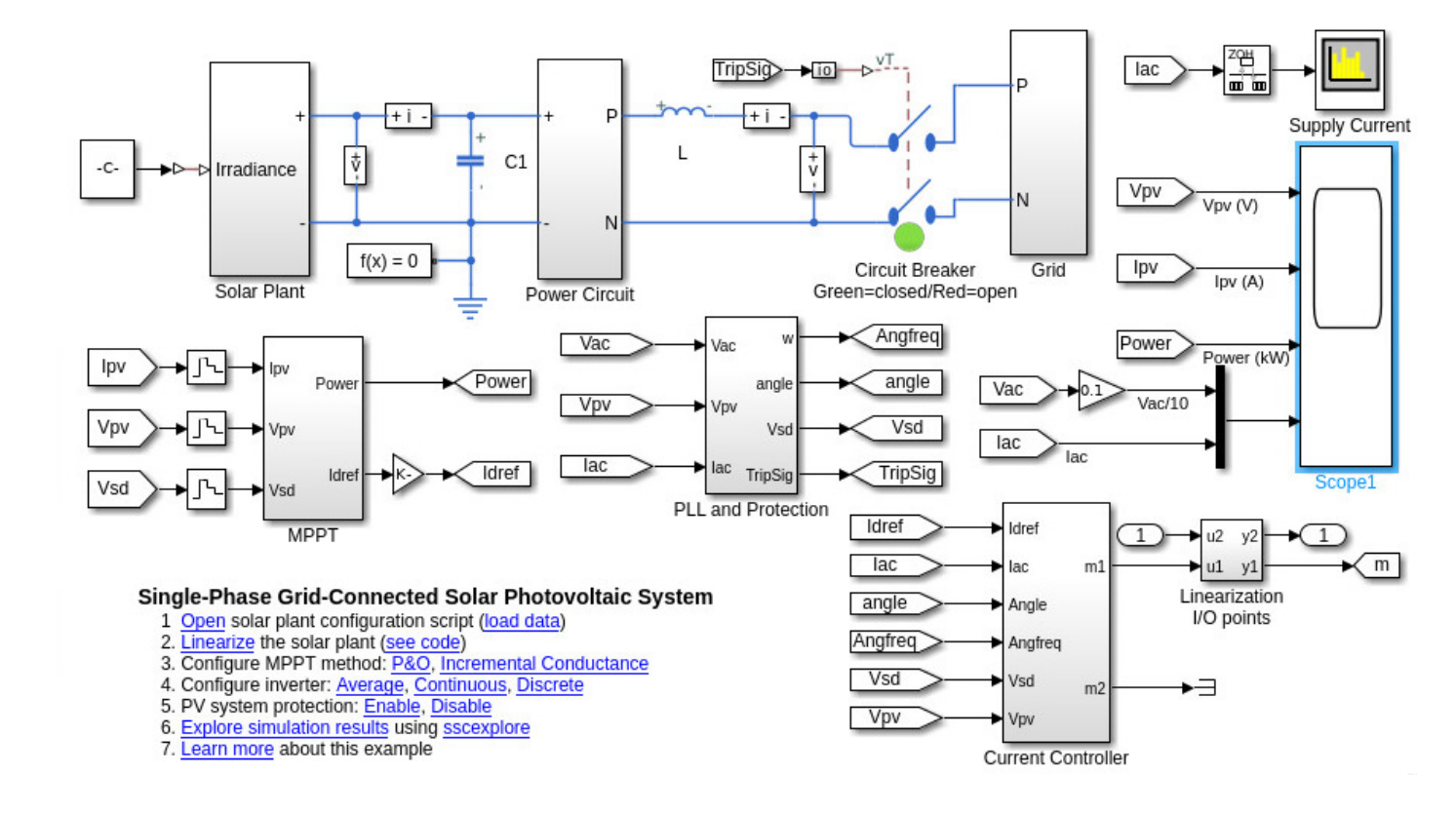

A MathWorks

# **Photovoltaic generator**

Solution #1: Linearize and view Bode plot using Simulink Control Design

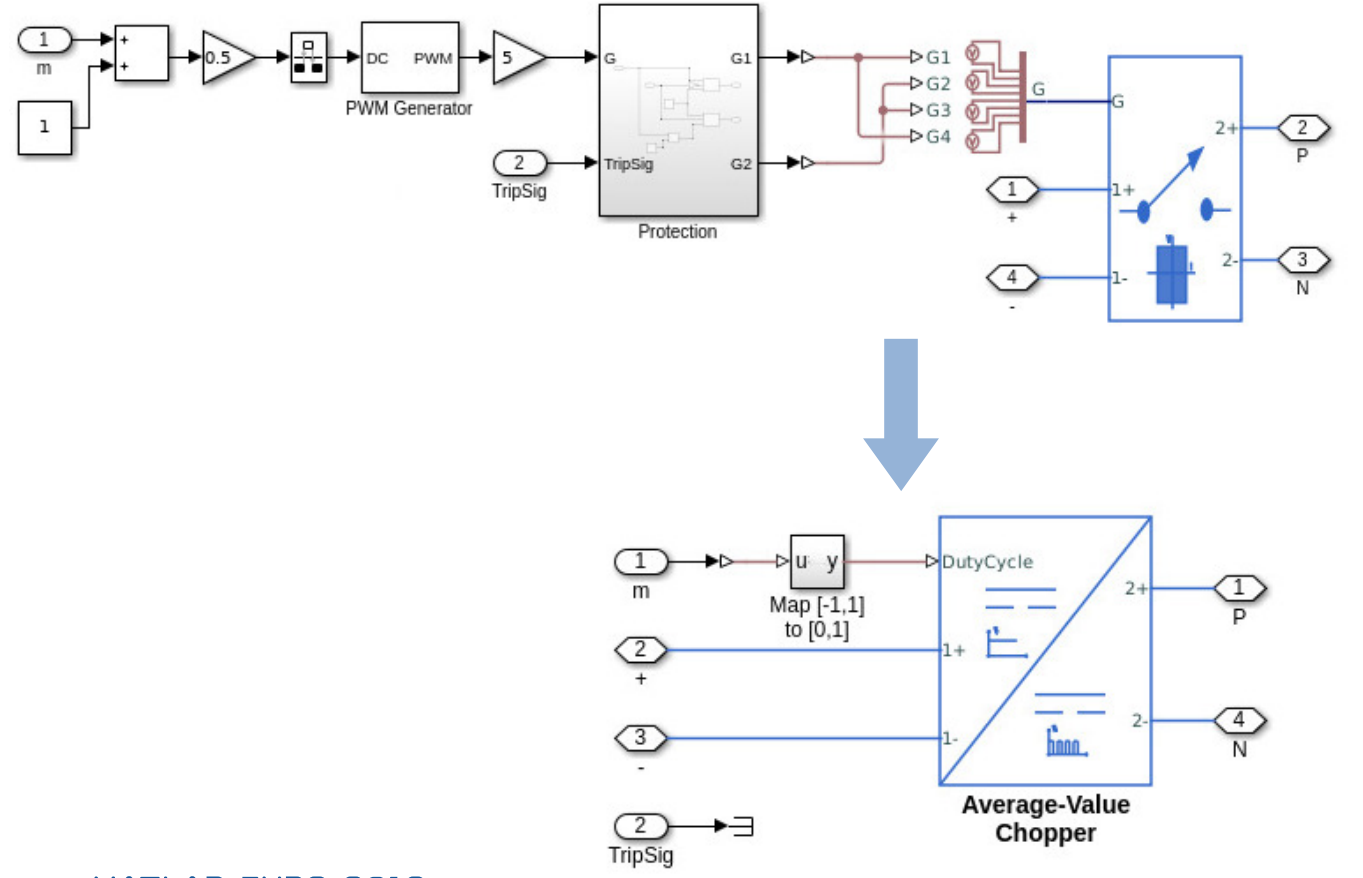

- 1. Remove switching
  - Simscape Electrical average-value converters
- 2. Add linearization I/O
  - Simulink Control Design analysis points
- 3. Define operating point
  - Simulate to desired operating point
- 4. Linearize
  - Launch Simulink Control
     Design UI

MathWorks<sup>®</sup>

Remove switching

Simscape Electrical

Add linearization I/O

average-value converters

Simulink Control Design

Launch Simulink Control

linear analysis points

Define operating point

Simulate to desired

operating point

Design UI

# **Photovoltaic generator**

Solution #1: Linearize and view Bode plot using Simulink Control Design

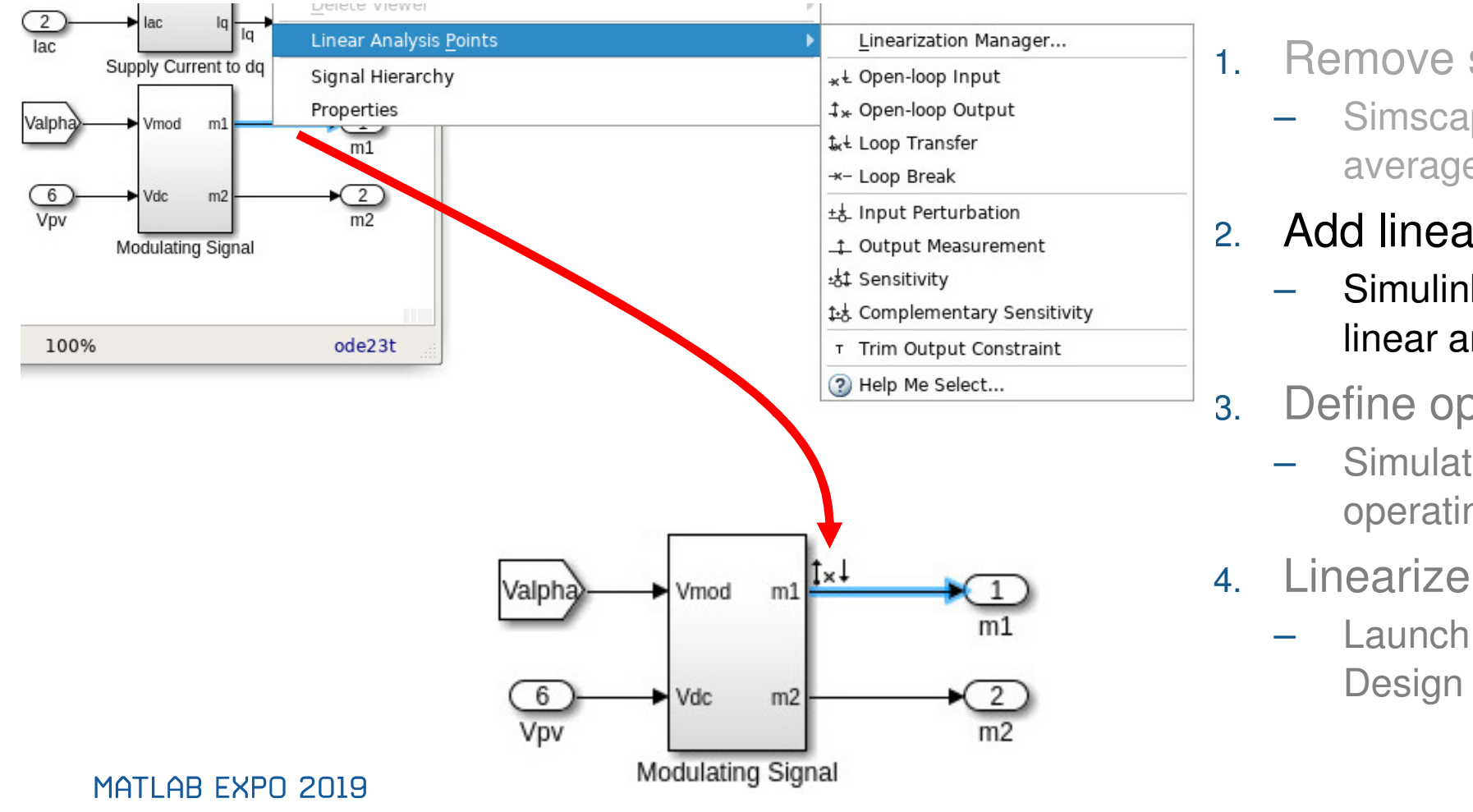

A MathWorks

# **Photovoltaic generator**

Solution #1: Linearize and view Bode plot using Simulink Control Design

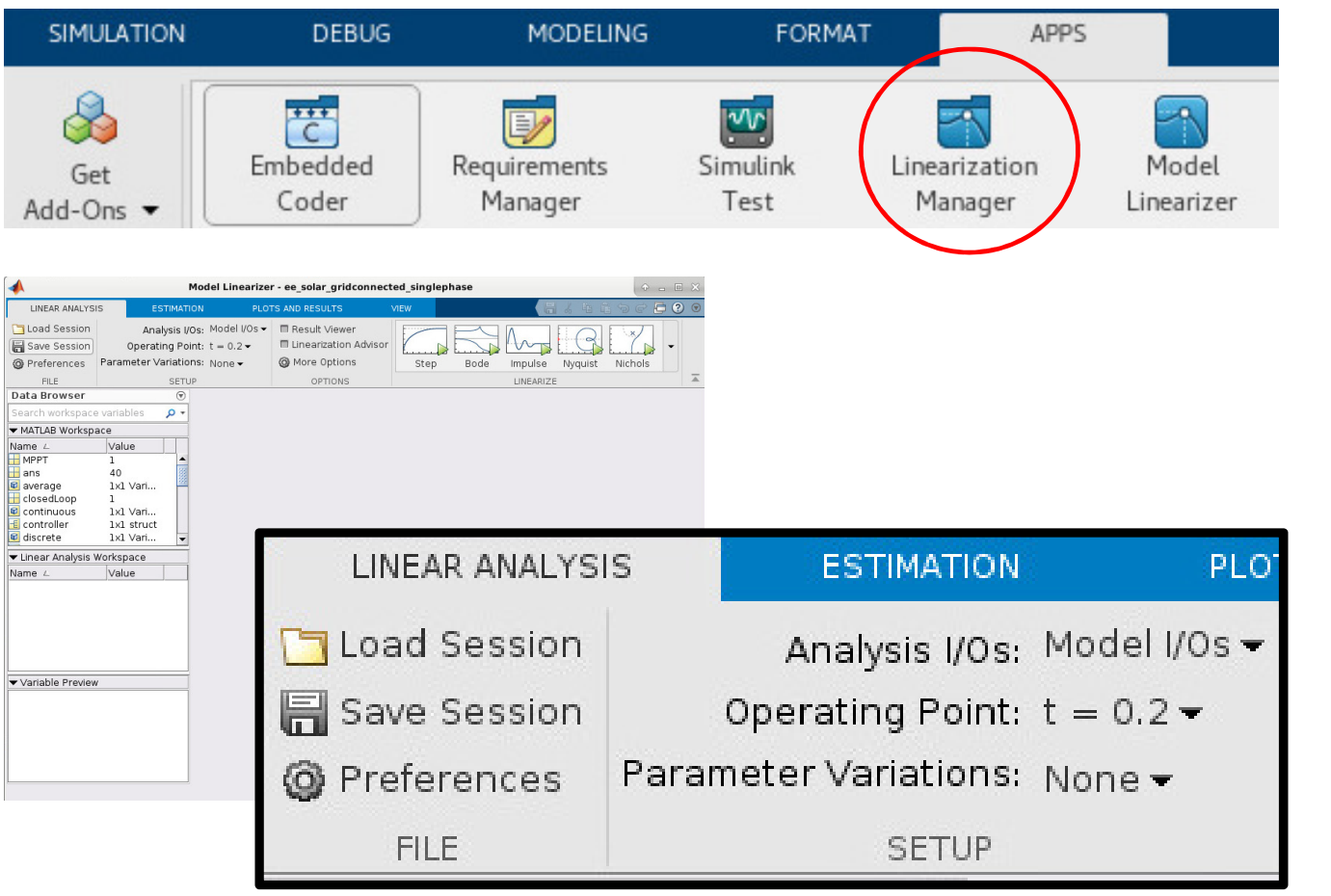

<sup>1.</sup> Remove switching

- Simscape Electrical average-value converters
- 2. Add linearization I/O
  - Simulink Control Design analysis points
- 3. Define operating point
  - Simulate to desired operating point
- 4. Linearize
  - Launch Simulink Control
     Design Model Linearizer UI

A MathWorks

# **Photovoltaic generator**

Solution #1: Linearize and view Bode plot using Simulink Control Design

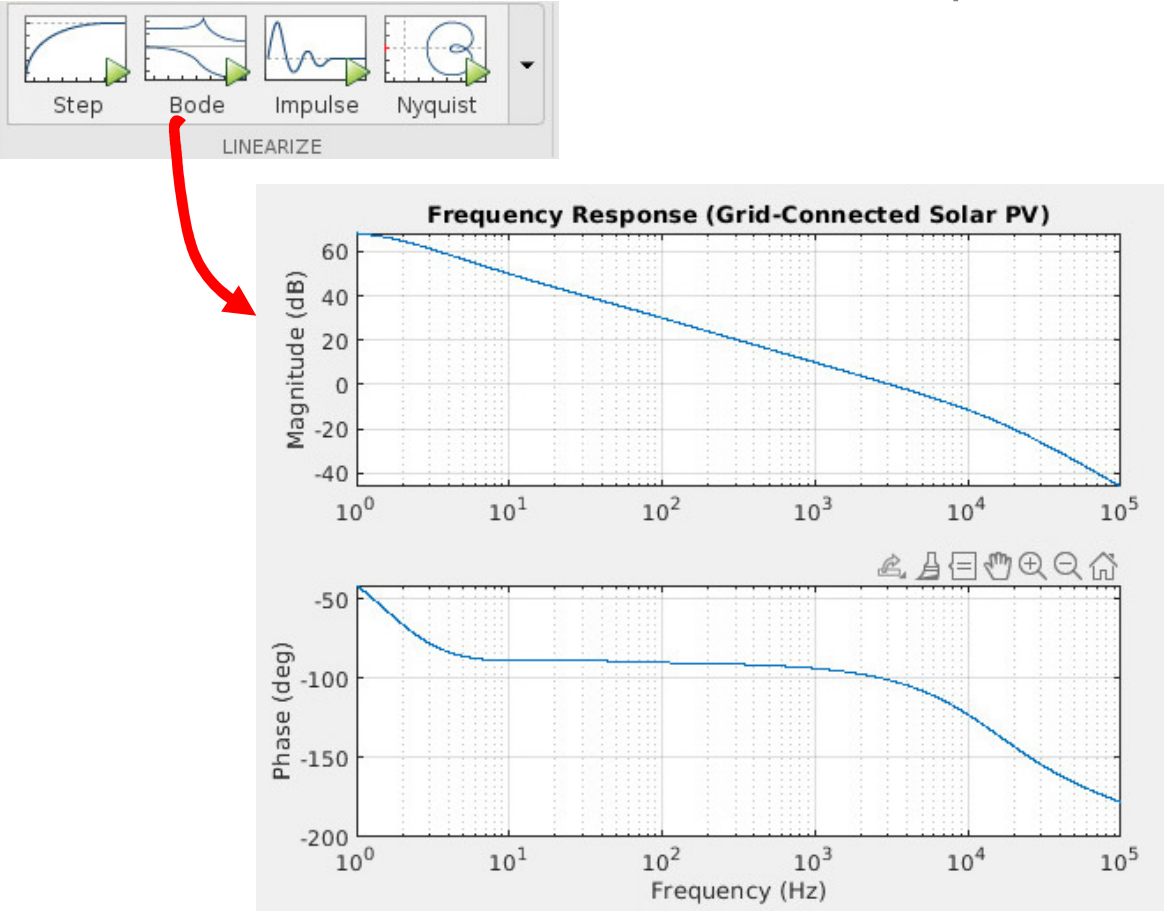

- 1. Remove switching
  - Simscape Electrical average-value converters
- 2. Add linearization I/O
  - Simulink Control Design analysis points
- 3. Define operating point
  - Simulate to desired operating point
- 4. Linearize
  - Launch Simulink Control
     Design Model Linearizer UI

📣 MathWorks•

# **Photovoltaic generator**

Solution #2: Run a frequency-response identification exercise

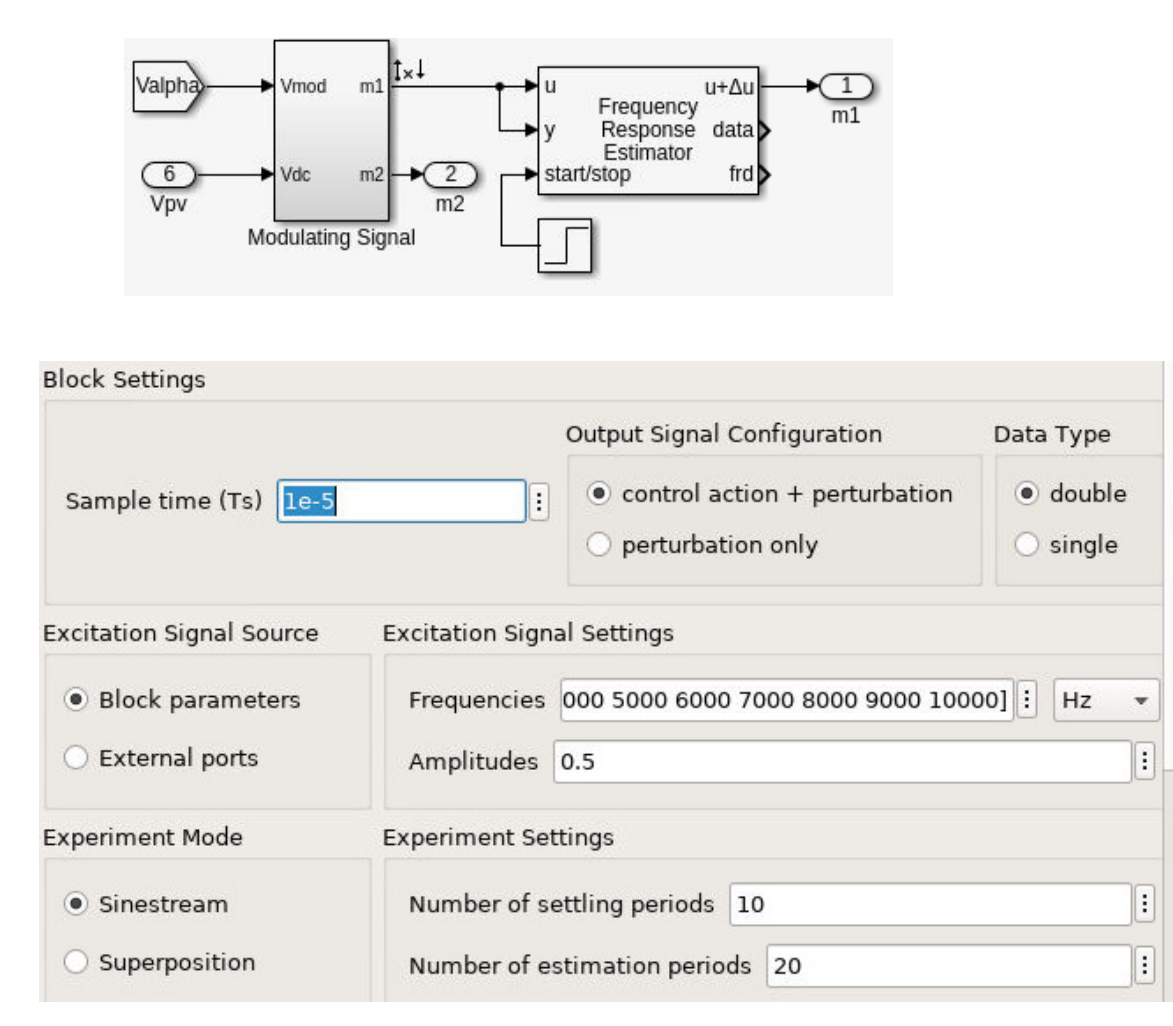

- 1. Add a Simulink Control Design *Frequency Response Estimator* block.
- 2. Configure for frequency points and sample time.
- 3. Run the model.

📣 MathWorks

# **Photovoltaic generator**

Solution #2: Run a frequency-response identification exercise

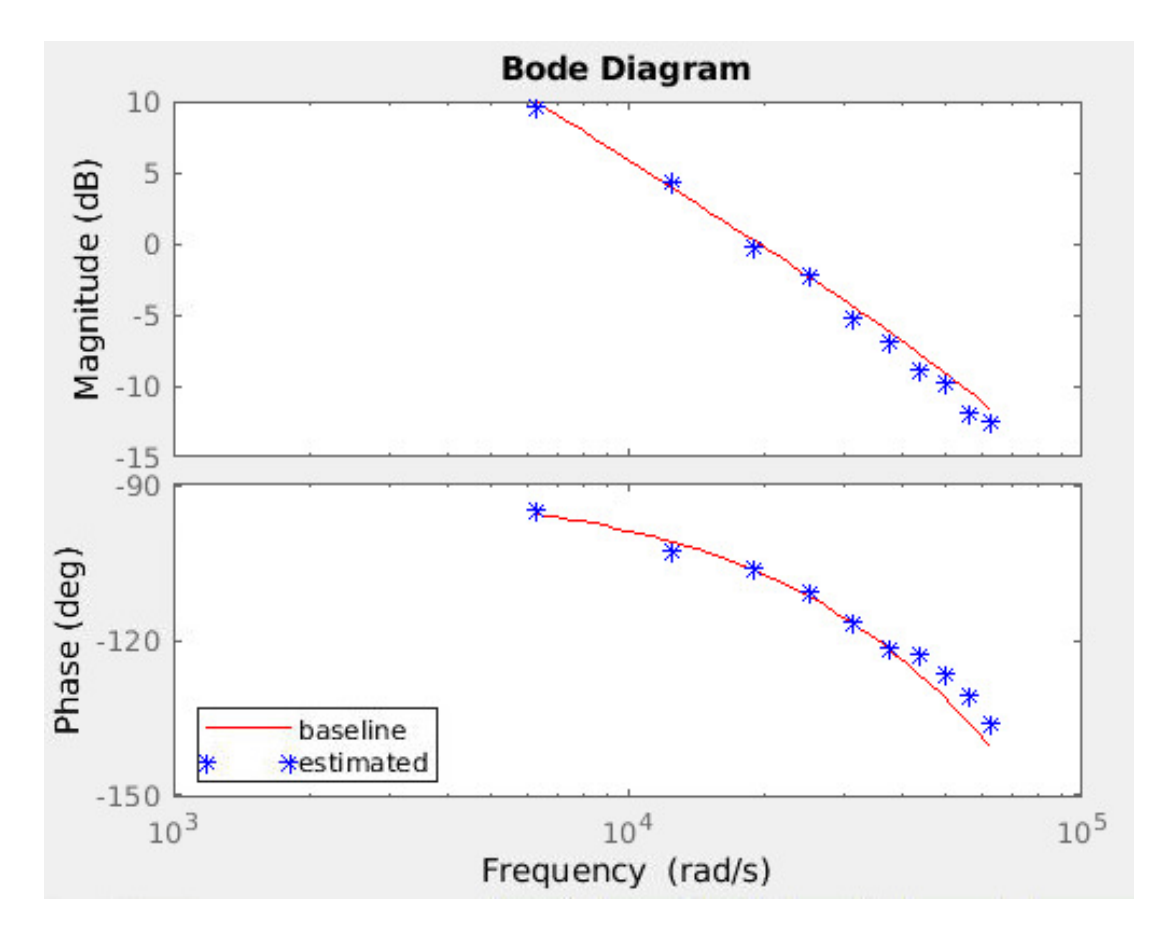

- 1. Add a Simulink Control Design *Frequency Response Estimator* block.
- 2. Configure for frequency points and sample time.
- 3. Run the model.

MathWorks®

# **Overview**

- Matching models to engineering design tasks
- Examples
  - Hybrid vehicle powertrain with focus on need for multiple models
  - Photovoltaic system with focus on plant design and control
- Tutorial faulted DC motor

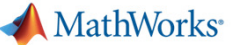

Inertia

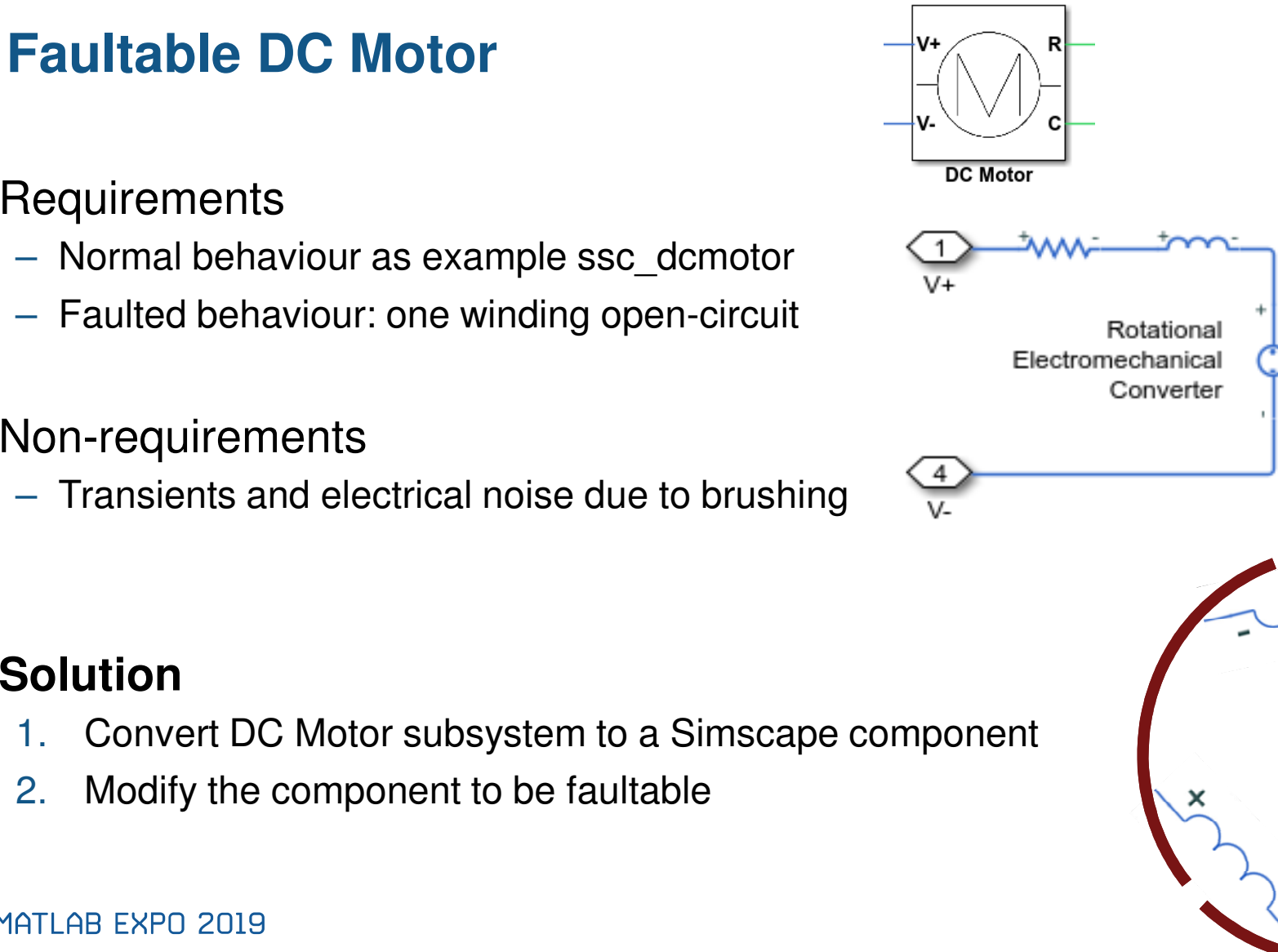

- Requirements
  - Normal behaviour as example ssc\_dcmotor
  - Faulted behaviour: one winding open-circuit
- Non-requirements
  - Transients and electrical noise due to brushing

#### Solution

- Convert DC Motor subsystem to a Simscape component 1.
- Modify the component to be faultable 2.

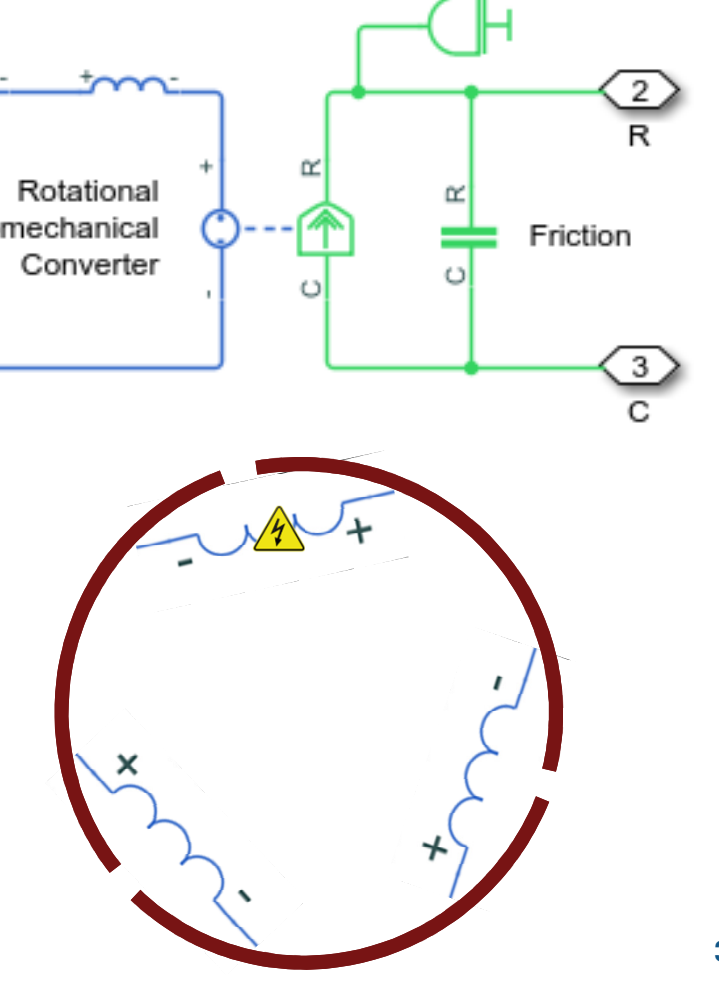

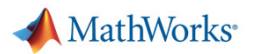

# **Convert subsystem to Simscape component**

subsystem2ssc Function

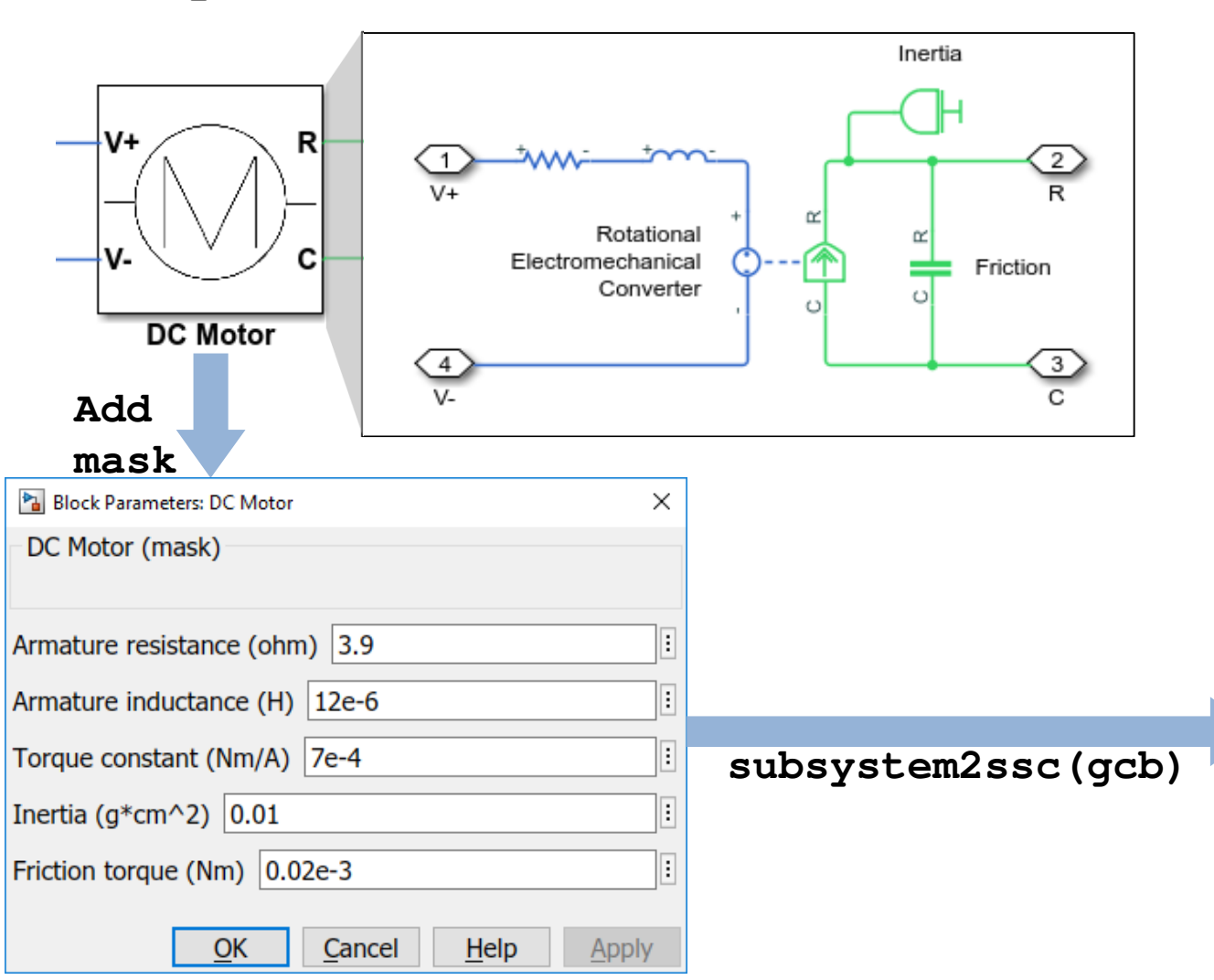

| 💋 С | C:\Users\rhyde\Desktop\EXPO\DC_Motor.ssc* X                      |  |  |  |  |  |  |  |
|-----|------------------------------------------------------------------|--|--|--|--|--|--|--|
| E   |                                                                  |  |  |  |  |  |  |  |
| 4   |                                                                  |  |  |  |  |  |  |  |
| New | Open Save E Compare V Go To V Comment % 🍇 🖏 Breakpoints          |  |  |  |  |  |  |  |
| •   | 🔻 👻 🖶 Print 👻 🔍 Find 👻 Indent 🛐 🛃 🛃 💌                            |  |  |  |  |  |  |  |
| 1   | FILE NAVIGATE EDIT BREAKPOINTS                                   |  |  |  |  |  |  |  |
| 2   | <ul> <li>Subsystem: ssc domotor masked/DC Motor</li> </ul>       |  |  |  |  |  |  |  |
| 3   | Generated on: 17-Sep-2019 13:39:31                               |  |  |  |  |  |  |  |
| 4   | component (Propagation = blocks) DC Motor                        |  |  |  |  |  |  |  |
| 5   | parameters                                                       |  |  |  |  |  |  |  |
| 6   | <pre>F = {2e-05, 'm*N'}; %Friction torque (Nm)</pre>             |  |  |  |  |  |  |  |
| 7   | <pre>J = {.01, 'cm^2*g'}; %Inertia (g*cm^2)</pre>                |  |  |  |  |  |  |  |
| 8   | <pre>Kt = {.0007, 's*V/rad'}; %Torque constant (Nm/A)</pre>      |  |  |  |  |  |  |  |
| 9   | <pre>L = {1.2e-05, 'H'}; %Armature inductance (H)</pre>          |  |  |  |  |  |  |  |
| 10  | <pre>R = {3.9, 'Ohm'}; %Armature resistance (ohm)</pre>          |  |  |  |  |  |  |  |
| 11  | end                                                              |  |  |  |  |  |  |  |
| 12  | nodes                                                            |  |  |  |  |  |  |  |
| 13  | <pre>C = foundation.mechanical.rotational.rotational;</pre>      |  |  |  |  |  |  |  |
| 14  | <pre>R0 = foundation.mechanical.rotational.rotational;</pre>     |  |  |  |  |  |  |  |
| 15  | <pre>V1 = foundation.electrical.electrical;</pre>                |  |  |  |  |  |  |  |
| 16  | <pre>V0 = foundation.electrical.electrical;</pre>                |  |  |  |  |  |  |  |
| 17  | end                                                              |  |  |  |  |  |  |  |
| 18  | <pre>components(ExternalAccess = observe)</pre>                  |  |  |  |  |  |  |  |
| 19  | Rotor_Resistance = foundation.electrical.elements.resistor(R =   |  |  |  |  |  |  |  |
| 20  | Rotor_inductance = foundation.electrical.elements.inductor(r =   |  |  |  |  |  |  |  |
| 21  | Rotational_Electromechanical_Converter = foundation.electrical   |  |  |  |  |  |  |  |
| 22  | Inertia = Ioundation.mechanical.rotational.inertia(inertia = J)  |  |  |  |  |  |  |  |
| 23  | erd                                                              |  |  |  |  |  |  |  |
| 24  | connections                                                      |  |  |  |  |  |  |  |
| 26  | connect (V0.Rotor Resistance.p);                                 |  |  |  |  |  |  |  |
| 27  | connect (Rotational Electromechanical Converter, p.Rotor Inducta |  |  |  |  |  |  |  |
| 28  | <pre>connect(V1,Rotational Electromechanical Converter.n);</pre> |  |  |  |  |  |  |  |
| 29  | <pre>connect(Rotor Inductance.p,Rotor Resistance.n);</pre>       |  |  |  |  |  |  |  |
| 30  | <pre>connect(R0,Friction.R);</pre>                               |  |  |  |  |  |  |  |
| 31  | <pre>connect(R0,Inertia.I);</pre>                                |  |  |  |  |  |  |  |
| 32  | <pre>connect(R0,Rotational_Electromechanical_Converter.R);</pre> |  |  |  |  |  |  |  |
| 33  | <pre>connect(C,Friction.C);</pre>                                |  |  |  |  |  |  |  |
| 34  | <pre>connect(C,Rotational_Electromechanical_Converter.C);</pre>  |  |  |  |  |  |  |  |
| 35  | end v                                                            |  |  |  |  |  |  |  |
| <   | >                                                                |  |  |  |  |  |  |  |
|     | Simscape model file Ln 4 Col 1                                   |  |  |  |  |  |  |  |

📣 MathWorks

#### **Convert subsystem to Simscape component**

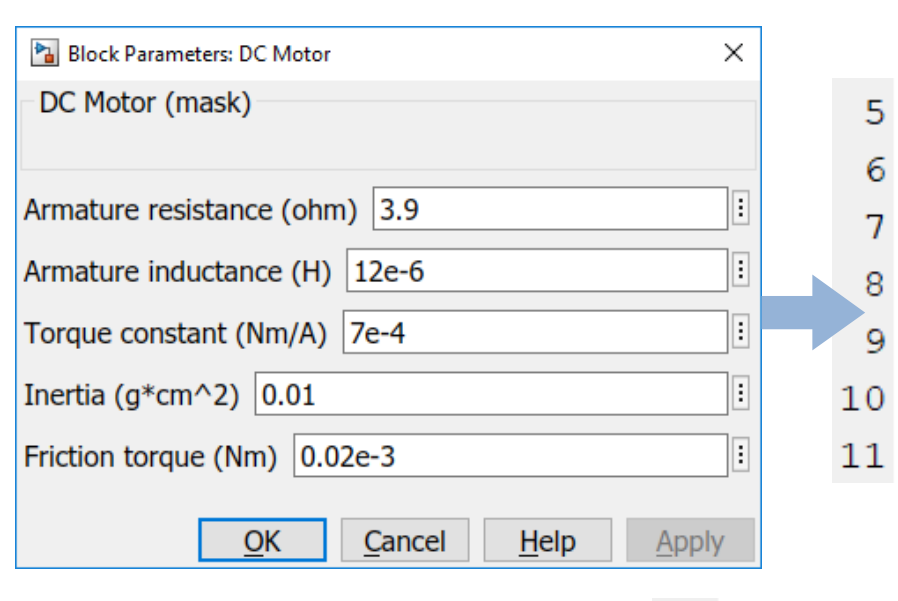

#### parameters

```
F = {2e-05, 'm*N'}; %Friction torque (Nm)
J = {.01, 'cm^2*g'}; %Inertia (g*cm^2)
Kt = {.0007, 's*V/rad'}; %Torque constant (Nm/A)
L = {1.2e-05, 'H'}; %Armature inductance (H)
R = {3.9, 'Ohm'}; %Armature resistance (ohm)
end
```

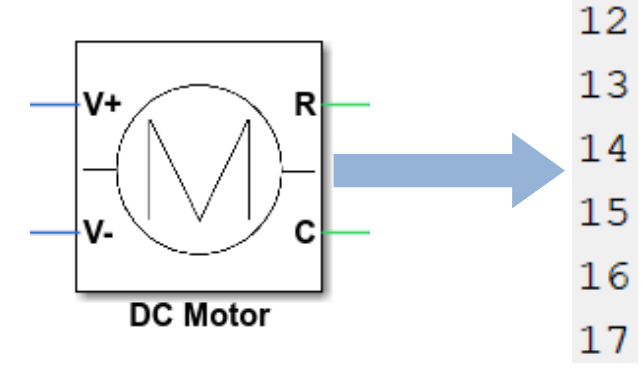

#### nodes

- C = foundation.mechanical.rotational.rotational;
- R0 = foundation.mechanical.rotational.rotational;
- V1 = foundation.electrical.electrical;
- V0 = foundation.electrical.electrical;

end

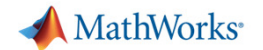

#### **Convert subsystem to Simscape component**

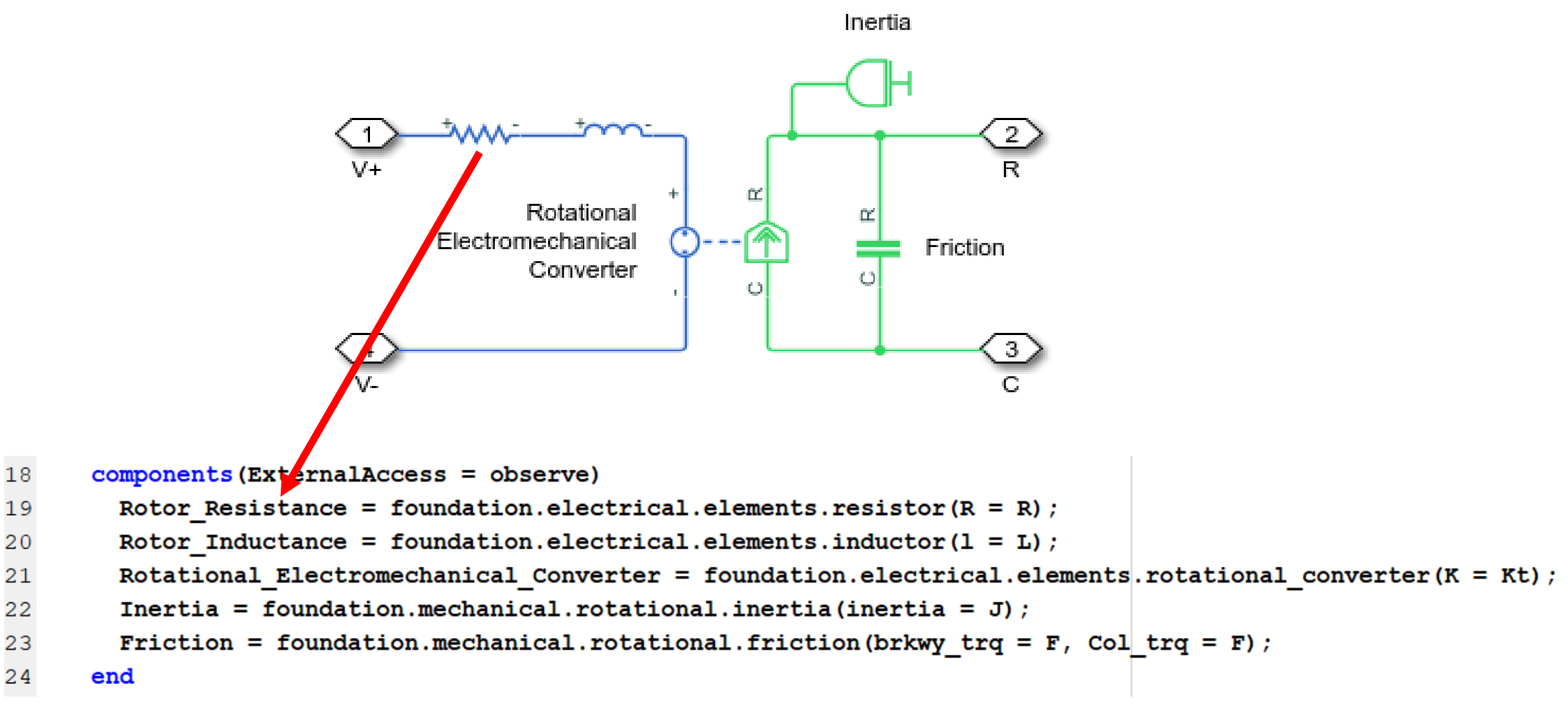

MATLAB EXPO 2019

39

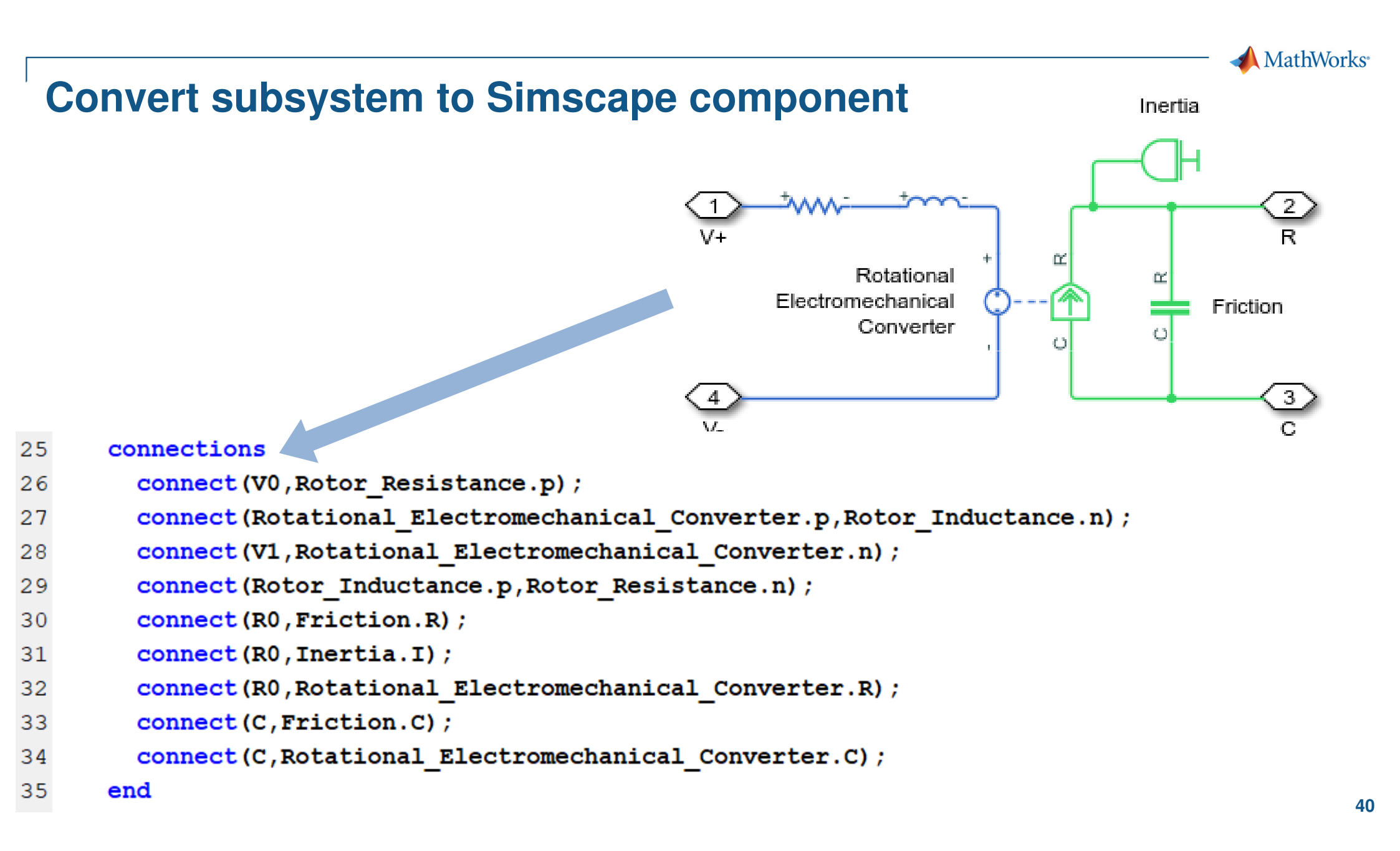

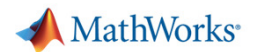

OK

Cancel

Help

Apply

## **Convert subsystem to Simscape component**

Use Simscape Component block to instantiate

|             |                        |                                        |                                               |                            |                  |                 |        |                |         | , | 🚹 Block Parameters: Simscape               | Component | ×          |                   |            |
|-------------|------------------------|----------------------------------------|-----------------------------------------------|----------------------------|------------------|-----------------|--------|----------------|---------|---|--------------------------------------------|-----------|------------|-------------------|------------|
| 🍡 unt       | itled * - Simulinl     | k                                      |                                               |                            |                  |                 |        | — C            | X C     |   | DC Motor                                   |           |            |                   |            |
| SIMU        | LATION                 | DEBUG                                  | MODELING                                      | G                          | FORMA            | т               | APPS   |                |         |   |                                            |           |            |                   |            |
| FILE LIE    | RARY PREPARE           | Stop Time 1<br>Normal                  | 0.0                                           | Step<br>Back 👻<br>SIMULATI | Run<br>F         | Step<br>Forward | Stop   | REVIEW RESULTS |         |   | Source code DC_Motor OK                    | Cancel    | Help Apply |                   |            |
| •           |                        | ea                                     |                                               |                            |                  |                 |        |                | •       |   | <u>o</u> k                                 | cuncer    |            |                   |            |
|             |                        |                                        |                                               |                            |                  |                 |        |                |         |   |                                            |           |            |                   |            |
| <b>€</b>    | ➣                      |                                        |                                               |                            |                  |                 |        | ⊳►             |         | 1 | Block Parameters: Simscape Compo           | nent      |            |                   | ×          |
| N<br>N<br>N |                        |                                        | 1                                             | <mark>c</mark> Simso       | cape             |                 |        |                |         |   | DC_Motor                                   |           |            |                   |            |
| ⇒<br>A      | f(x) = 0               |                                        | 4<br>4<br>4                                   | R0<br>V1<br>VDC M          | otor             |                 |        |                |         |   | Source code                                |           |            | Choo              | ose source |
| $\sim$      |                        |                                        |                                               | Compo                      | onent            |                 |        |                |         |   | Settings                                   |           |            |                   |            |
|             | Simscap                | e Librarv Res                          | ources                                        |                            |                  |                 |        |                |         |   | Friction torque (Nm):                      | 20.05     |            | N*m               |            |
|             | 1. Find con            | nponents in the                        | Simscape libra                                | ary.                       |                  |                 |        |                |         |   | Inaction (atom (NIII).                     | 201       |            | N*III<br>  a*em∆2 |            |
| 0           | For more<br>2. Connect | e information, se<br>the components    | e <u>Physical Mo</u><br>to form a phy         | odeling - E<br>ysical net  | Blocks.<br>work. |                 |        |                |         |   | Inerua (g*cm <sup>+</sup> <sup>+</sup> 2): | .01       |            |                   |            |
|             | For more<br>3. Explore | e information, se<br>simulation result | e <u>Essential Si</u><br>s using <u>sscex</u> | teps for C<br>plore        | onstructir       | ng a Physica    | Model. |                |         |   | Forque constant (Nm/A):                    | .0007     |            | V/(rad/s)         | ~          |
| >>          |                        |                                        |                                               |                            |                  |                 |        |                |         |   | Armature inductance (H):                   | 1.2e-05   |            | H                 | ~          |
| Ready       |                        |                                        |                                               | 1(                         | 00%              |                 |        | VariableS      | tepAuto |   | Armature resistance (ohm):                 | 3.9       |            | Ohm               | ~          |
| MA          | ATLAB EX               | PO 2019                                |                                               |                            |                  |                 |        |                |         |   |                                            |           |            |                   |            |

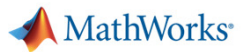

## **Convert subsystem to Simscape component**

Label and order the ports

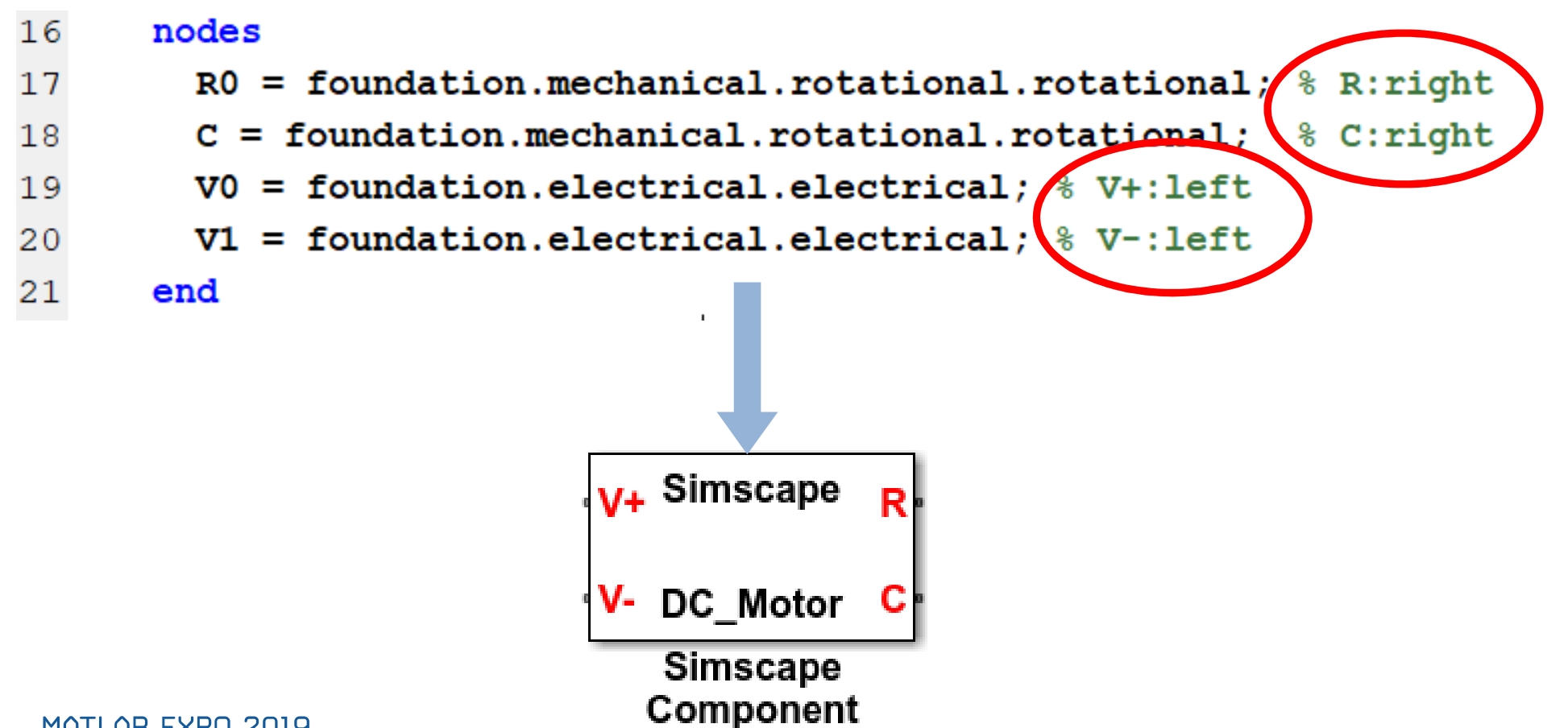

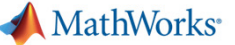

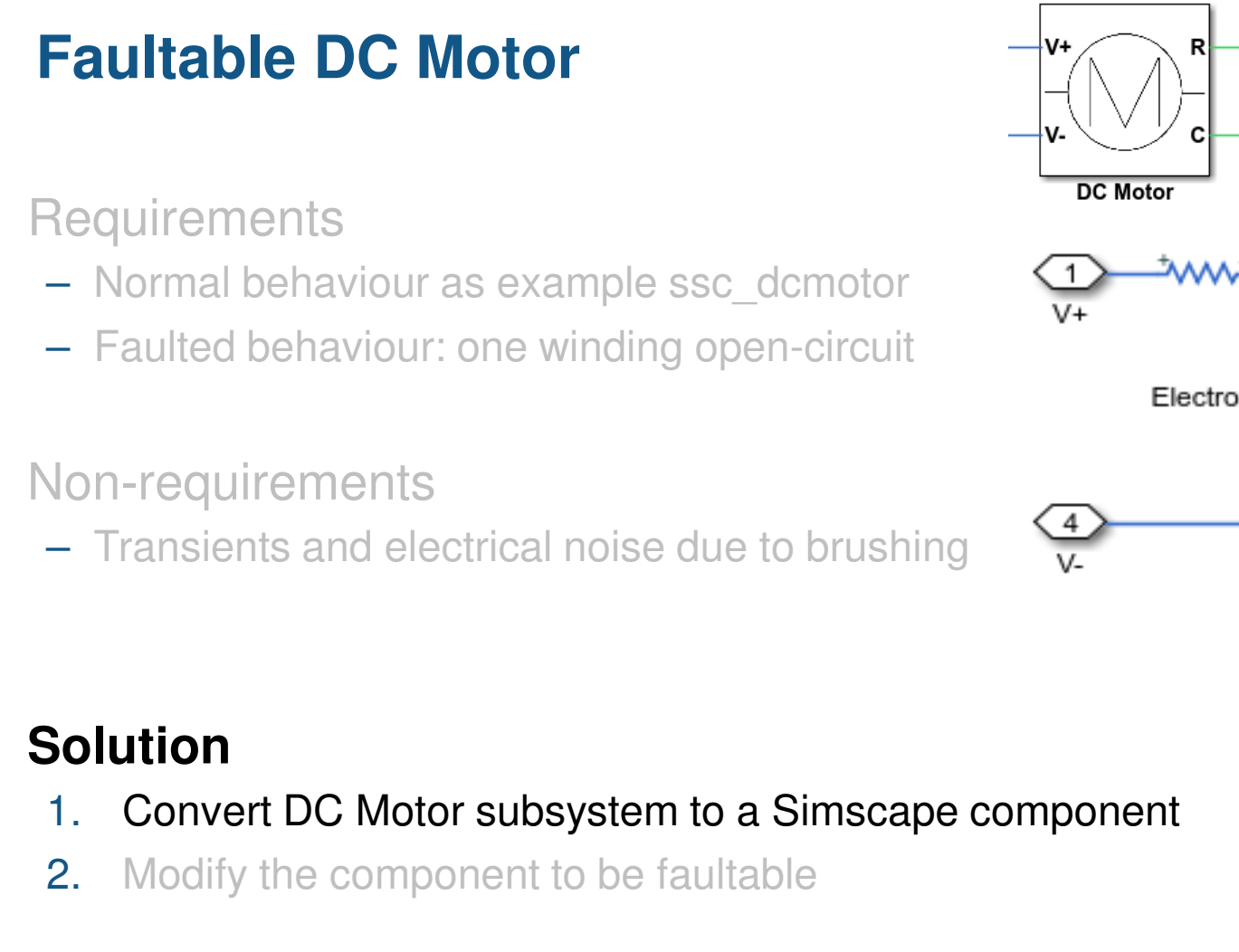

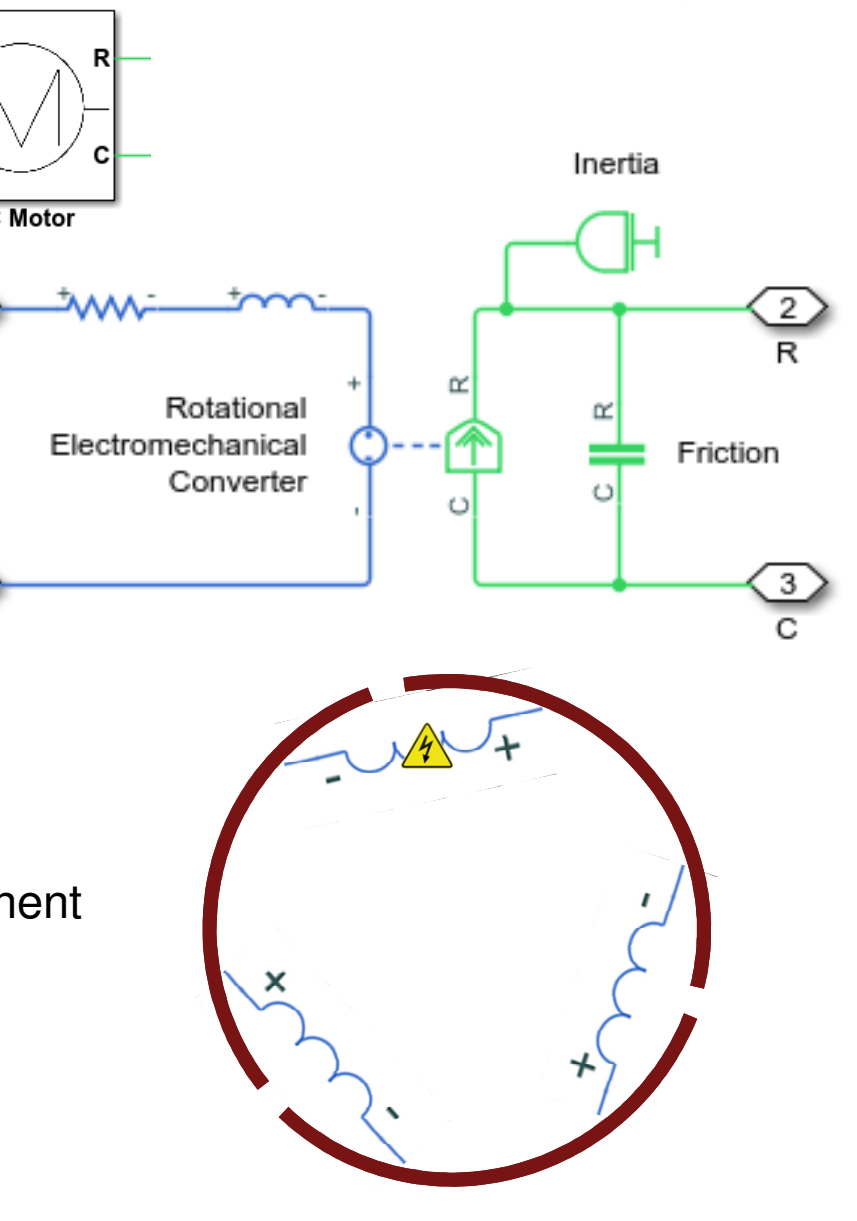

#### Solution

- Convert DC Motor subsystem to a Simscape component 1.
- 2. Modify the component to be faultable

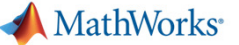

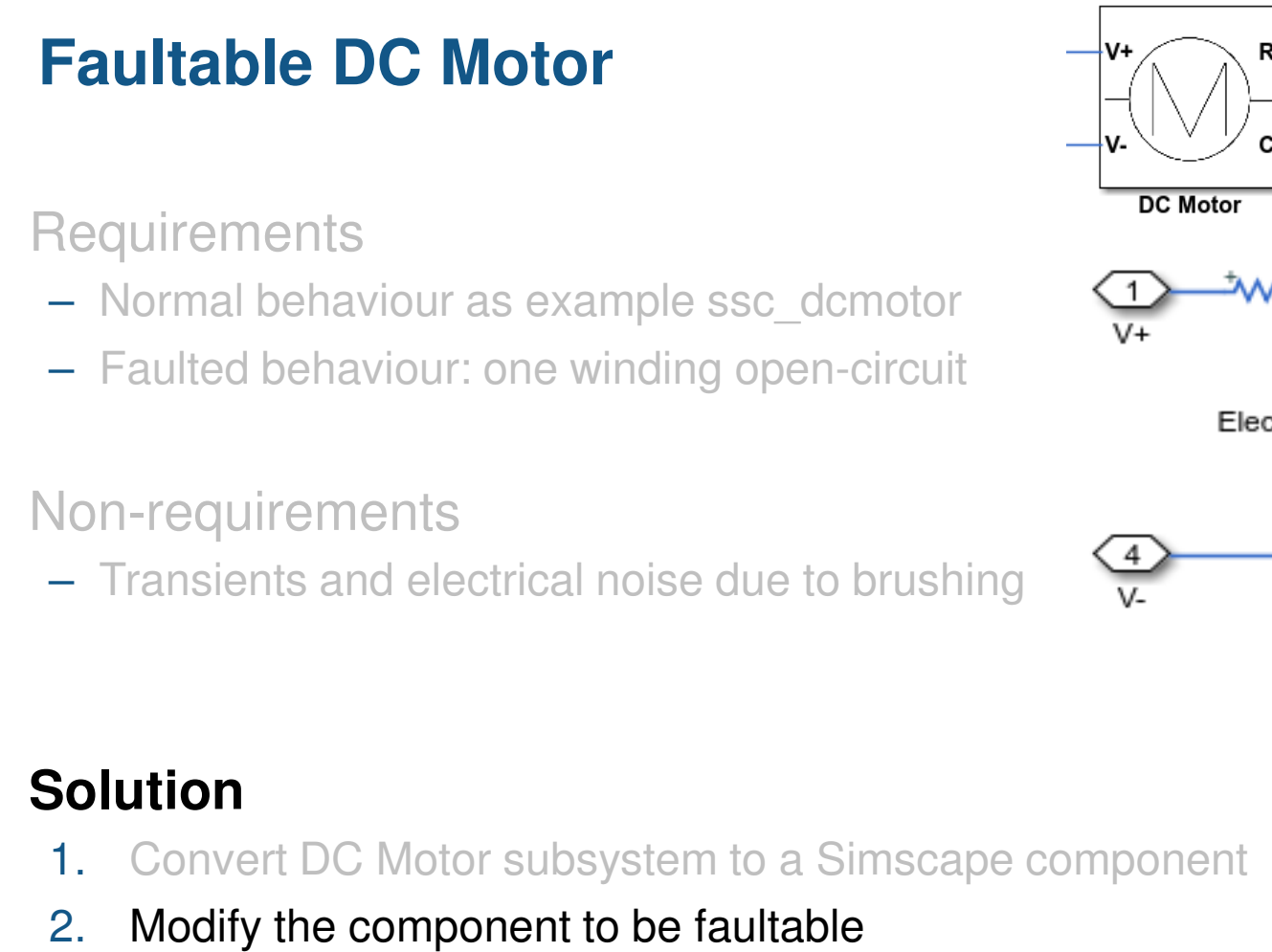

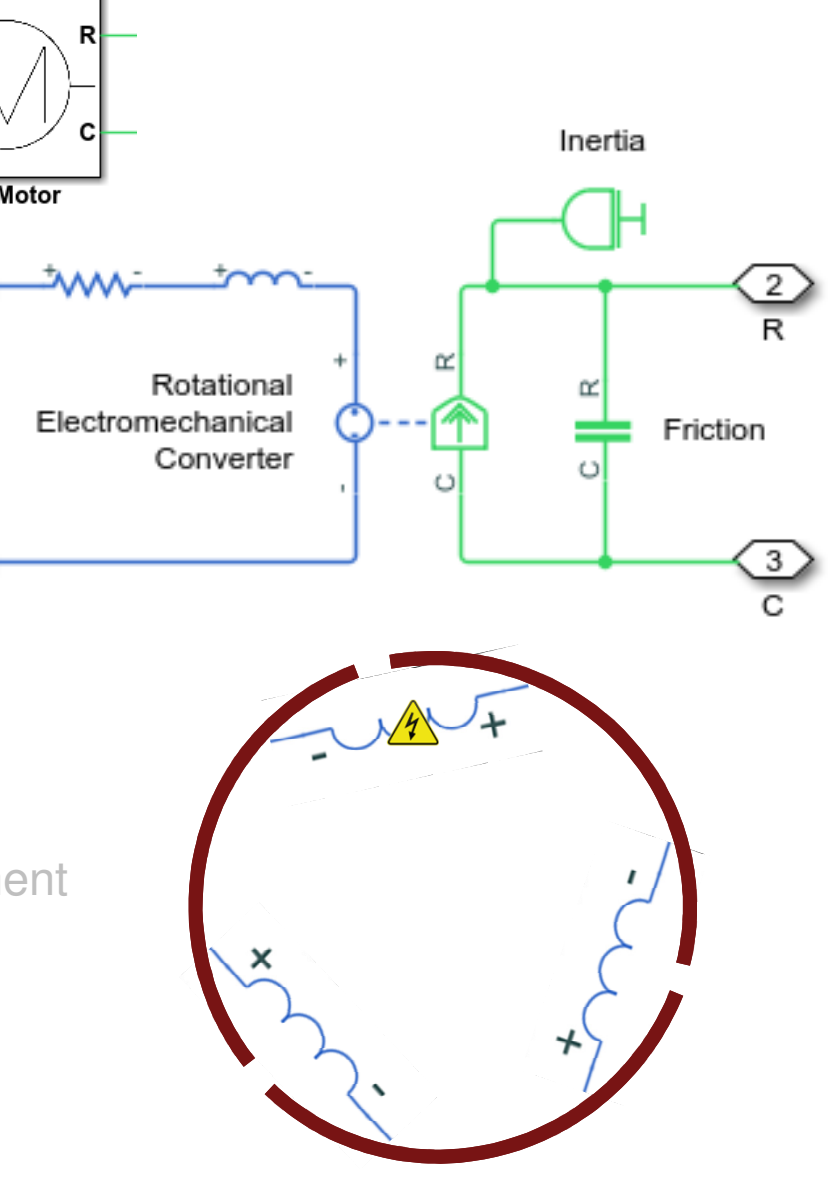

#### MATLAB EXPO 2019

2.

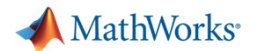

# Modify the custom component to be faultable Requirements & functional design

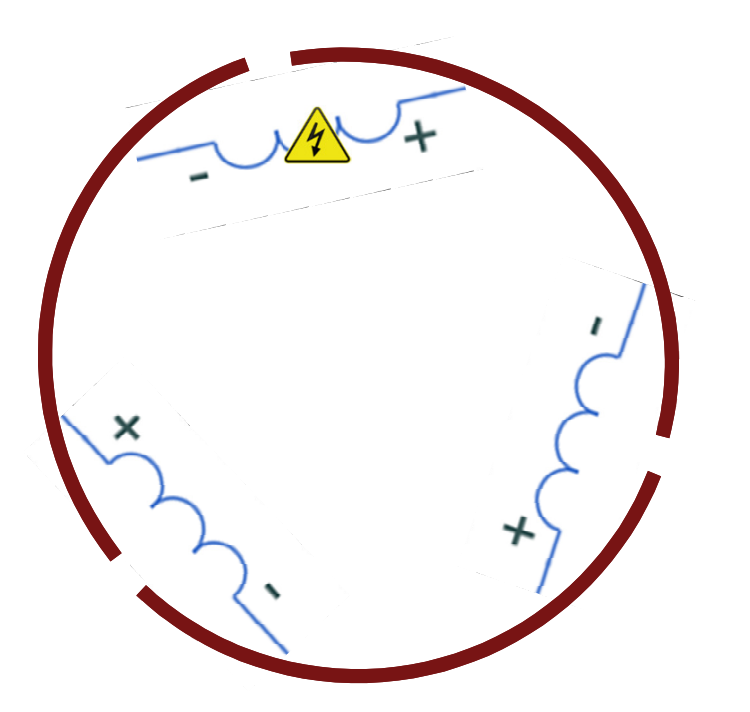

- Fault behaviour
  - Path seen by brushes goes open circuit for 120 degrees of rotation
- Implementation
  - Represent this with a custom resistor with resistance dependent on rotor angle

| Custom resistor                                                                                                    | <b>2</b> C | C:\Program Files\MATLAB\R2019b\toolbox\physmod\simscape\library\m\+foundation\+electric       |  |  |  |  |  |  |  |
|----------------------------------------------------------------------------------------------------|------------|-----------------------------------------------------------------------------------------------|--|--|--|--|--|--|--|
|                                                                                                    | E          | EDITOR VIEW                                                                                   |  |  |  |  |  |  |  |
| R2019b                                                                                                    | 2          | $f_{x} = [a]$ Find Files $\langle \Rightarrow \Rightarrow \rangle$ Insert $[b]$ $f_{x} = [c]$ |  |  |  |  |  |  |  |
| >> sscnewfile(`FaultableResistor'                                                                                                    | New        | lew Open Save E Compare ▼ → Go To ▼ Comment % ‰ ‰ Breakpoints                                 |  |  |  |  |  |  |  |
| C:\Users\rhyde\Rick\FaultableResistor.ssc*                                                                                                    | •          | ▼ ▼ → Print ▼ Q Find ▼ Indent 5 + Print ▼                                                     |  |  |  |  |  |  |  |
| EDITOR VIEW                                                                                                    | 1          | FILE NAVIGATE EDIT BREAKPOINTS                                                                |  |  |  |  |  |  |  |
| $\begin{array}{c c c c c c c c c c c c c c c c c c c $                                                                                                    | 2          | 2 % Electrical Branch                                                                         |  |  |  |  |  |  |  |
| New Open Save     Image: Compare     Image: Compar | 3          | 8 % Copyright 2005-2013 The MathWorks, Inc.                                                   |  |  |  |  |  |  |  |
| FILE NAVIGATE EDIT BREAKPOINTS                                                                                                    | 4          | 1 nodes                                                                                       |  |  |  |  |  |  |  |
| 1 component FaultableResistor < foundation.electric                                                                                                    | 5          | <pre>5 p = foundation.electrical.electrical; % +:left</pre>                                   |  |  |  |  |  |  |  |
| 2 % Resistor                                                                                                    | 6          | 6 n = foundation.electrical.electrical; % -:right                                             |  |  |  |  |  |  |  |
| 3 * The voltage-current (V-I) relationship for a 11;                                                                                                    | 7          | 7 end                                                                                         |  |  |  |  |  |  |  |
| 4 % where K is the constant resistance in ords.                                                                                                    | 8          | 3 variables                                                                                   |  |  |  |  |  |  |  |
| 6 % Copyright 2005-2016 The MathWorks, Inc.                                                                                                    | 9          | <pre>i = { 0, 'A' }; % Current</pre>                                                          |  |  |  |  |  |  |  |
| 7                                                                                                    | 10         | <pre>v = { 0, 'V' }; % Voltage</pre>                                                          |  |  |  |  |  |  |  |
| 8 parameters                                                                                                    | 11         | l end                                                                                         |  |  |  |  |  |  |  |
| <pre>9 R = { 1, 'Ohm' }; % Resistance</pre>                                                                                                    | 12         | 2 branches                                                                                    |  |  |  |  |  |  |  |
| 10 <b>end</b>                                                                                                    | 13         | i : p.i -> n.i;                                                                               |  |  |  |  |  |  |  |
| 11                                                                                                    | 14         | 4 end                                                                                         |  |  |  |  |  |  |  |
| 12 equations                                                                                                    | 15         | 5 equations                                                                                   |  |  |  |  |  |  |  |
| 13 assert(R>=0);                                                                                                    | 16         | $\mathbf{v} = \mathbf{p} \cdot \mathbf{v} - \mathbf{n} \cdot \mathbf{v};$                     |  |  |  |  |  |  |  |
| 14 $\mathbf{v} = \mathbf{K}^{\mathbf{L}};$                                                                                                    | 17         | 7 end                                                                                         |  |  |  |  |  |  |  |
| 16                                                                                                    | 18         | 3 end                                                                                         |  |  |  |  |  |  |  |
| 17 end                                                                                                    |            | Simscape model file Ln 12 Col 13                                                              |  |  |  |  |  |  |  |
| Simscape mode                                                                                                    | l file     | Ln 5 Col 1 .:                                                                                 |  |  |  |  |  |  |  |

📣 MathWorks

# **Custom resistor**

MATLAB EXPO 2019

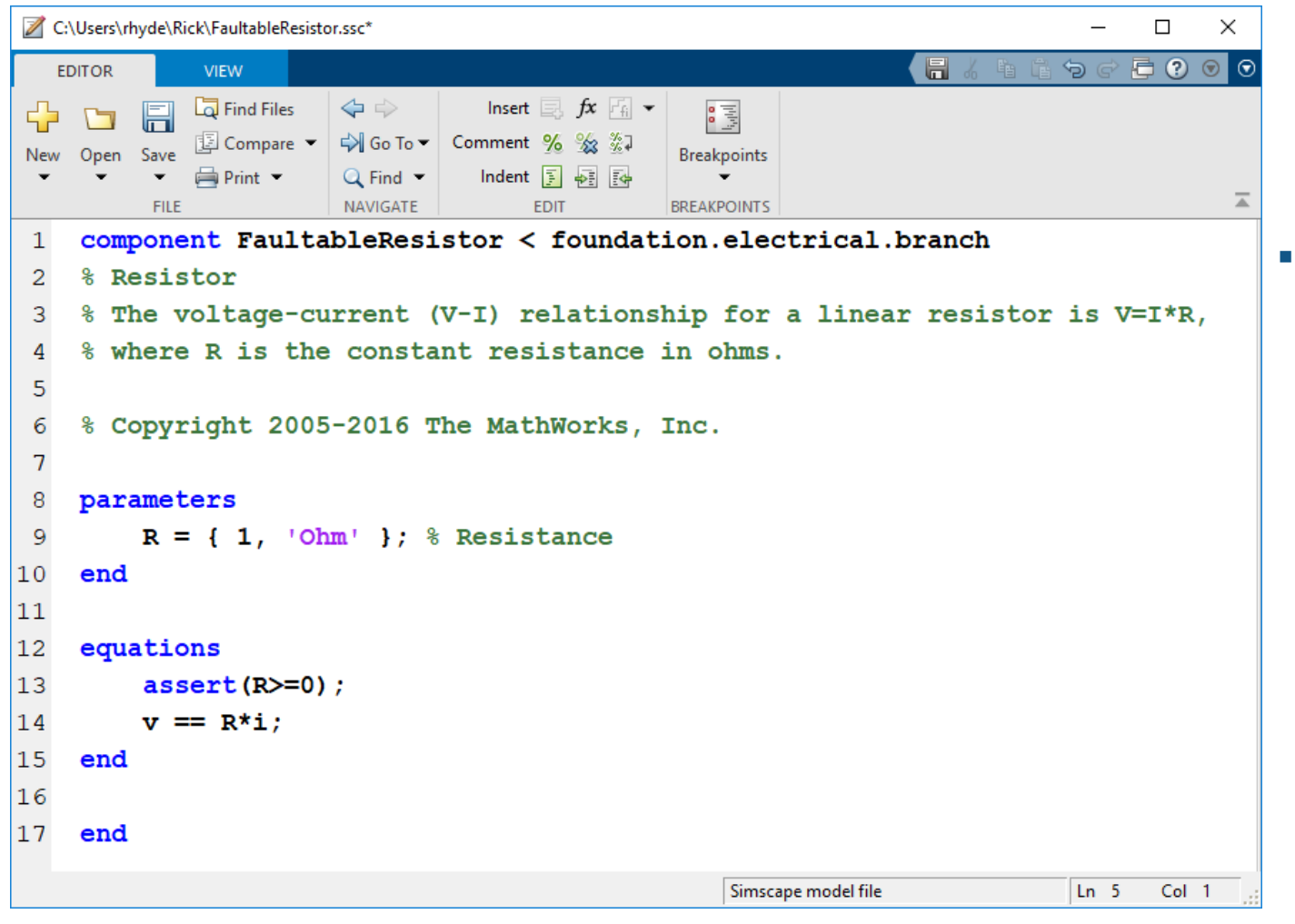

- To do:
  - 1. Add a variable for rotor angle.
  - 2. Add a parameter for faulted resistance.
  - 3. Make resistance a function of rotor angle.
  - 4. Add logic to enable the fault.

47

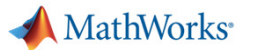

### **Custom resistor**

14 variables

```
15 rotor_angle = {0, 'deg'}; % Rotor angle
16 end
```

- To do:
  - 1. Add a variable for rotor angle.
  - 2. Add a parameter for faulted resistance.
  - **3.** Make resistance a function of rotor angle.
  - 4. Add logic to enable the fault.

#### A MathWorks

## **Custom resistor**

#### 8 parameters

# 9 R = { 1, 'Ohm' }; % Resistance

```
10 Rfaulted = { 1, 'MOhm' }; % Faulted resistance
```

11 end

#### • To do:

- 1. Add a variable for rotor angle.
- 2. Add a parameter for faulted resistance.
- **3.** Make resistance a function of rotor angle.
- 4. Add logic to enable the fault.

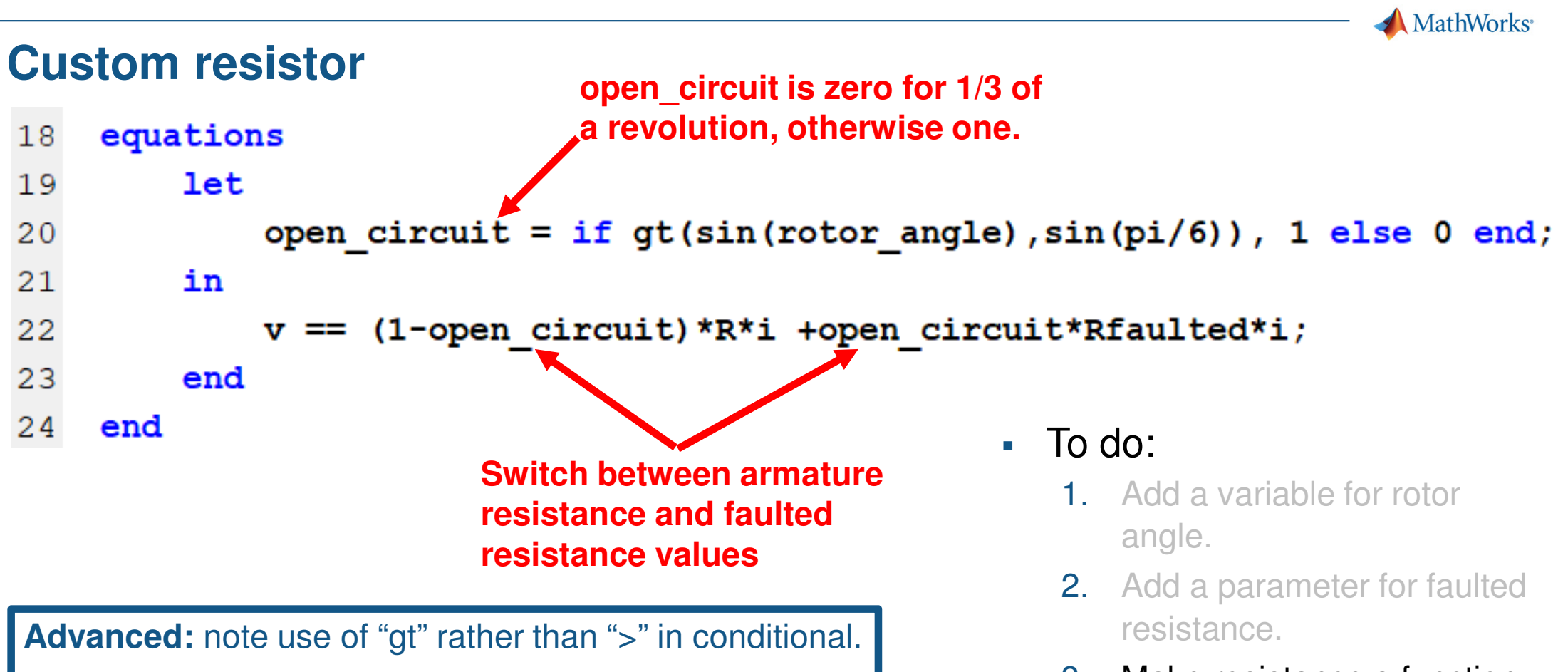

This takes out zero crossings which would cause numeric issues around zero speed.

- 3. Make resistance a function of rotor angle.
- 4. Add logic to enable the fault.

MathWorks<sup>®</sup>

## **Custom resistor**

```
8
    parameters
 9
        R = { 1, 'Ohm' }; % Resistance
        Rfaulted = { 1, 'MOhm' }; % Faulted resistance
10
        tFault = { inf, 's' }; % Time at which to fault
11
12
    end
20
        if time<tFault
            v == R*i;
21
        else
22
23
            let
24
                 open circuit = if gt(sin(rotor angle), sin(pi/6)), 1 else 0 end;
25
            in
                v == (1-open_circuit)*R*i + open_circuit*Rfaulted*i;
26
27
            end
28
        end
                                                        4. Add logic to enable the
                                                            fault.
```

#### **Custom resistor**

```
component FaultableResistor < foundation.electrical.branch
 1
    % Resistor
 2
   % The voltage-current (V-I) relationship for a linear resistor is V=I*R,
 3
    % where R is the constant resistance in ohms.
 4
 5
 6
    % Copyright 2005-2016 The MathWorks, Inc.
 7
 8
   parameters
 9
        R = { 1, 'Ohm' }; % Resistance
        Rfaulted = { 1, 'MOhm' }; % Faulted resistance
10
        tFault = { inf, 's' }; % Time at which to fault
11
12
   end
13
14
    variables
15
        rotor angle = {0, 'deg'}; % Rotor angle
16
    end
17
18
    equations
19
        assert(R>=0);
20
        if time<tFault
21
            v == R*i;
22
        else
23
            let
24
                open circuit = if gt(sin(rotor angle),sin(pi/6)), 1 else 0 end;
25
            in
26
                v == (1-open circuit)*R*i + open circuit*Rfaulted*i;
27
            end
28
        end
    end
29
30
31
   end
```

```
MATLAB EXPO 2019
```

52

📣 MathWorks

📣 MathWorks

#### Integrate custom resistor into custom DC motor

```
components(ExternalAccess = observe)
```

```
Rotor Resistance = foundation.electrical.elements.resistor(R = R);
```

```
components(ExternalAccess = observe)
```

```
Rotor Resistance = FaultableResistor(R = R, Rfaulted=Rfaulted, tFault=tFault);
```

#### parameters

F = {2e-05, 'm\*N'}; %Friction torque (Nm)
J = {.01, 'cm^2\*g'}; %Inertia (g\*cm^2)
Kt = {.0007, 's\*V/rad'}; %Torque constant (Nm/A)
L = {1.2e-05, 'H'}; %Armature inductance (H)
R = {3.9, 'Ohm'}; %Armature resistance (ohm)
Rfaulted = { 1, 'MOhm' }; % Faulted resistance
tFault = { inf, 's' }; % Time at which to fault
end

#### equations

```
Rotor_Resistance.rotor_angle.der == Inertia.w;
end
```

#### MATLAB EXPO 2019

To do:

- 1. Replace standard resistor with the faultable resistor.
- 2. Pass faultable resistor parameters to DC motor interface.
- 3. Add an equation that defines rotor angle.
- 4. Create a test harness and validate.

MathWorks®

## **Faultable DC Motor – Test Harness**

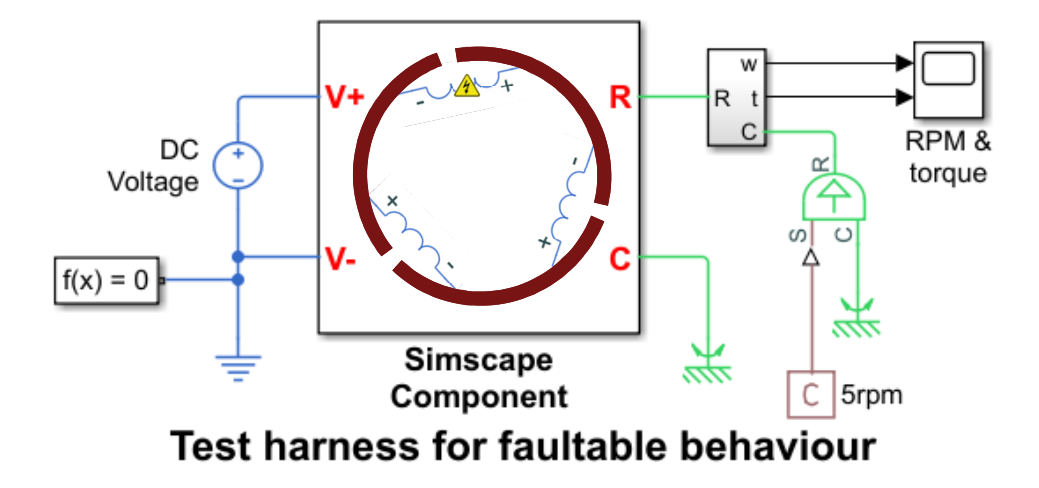

- Test:
  - Drive motor at fixed 5rpm
  - Measure torque

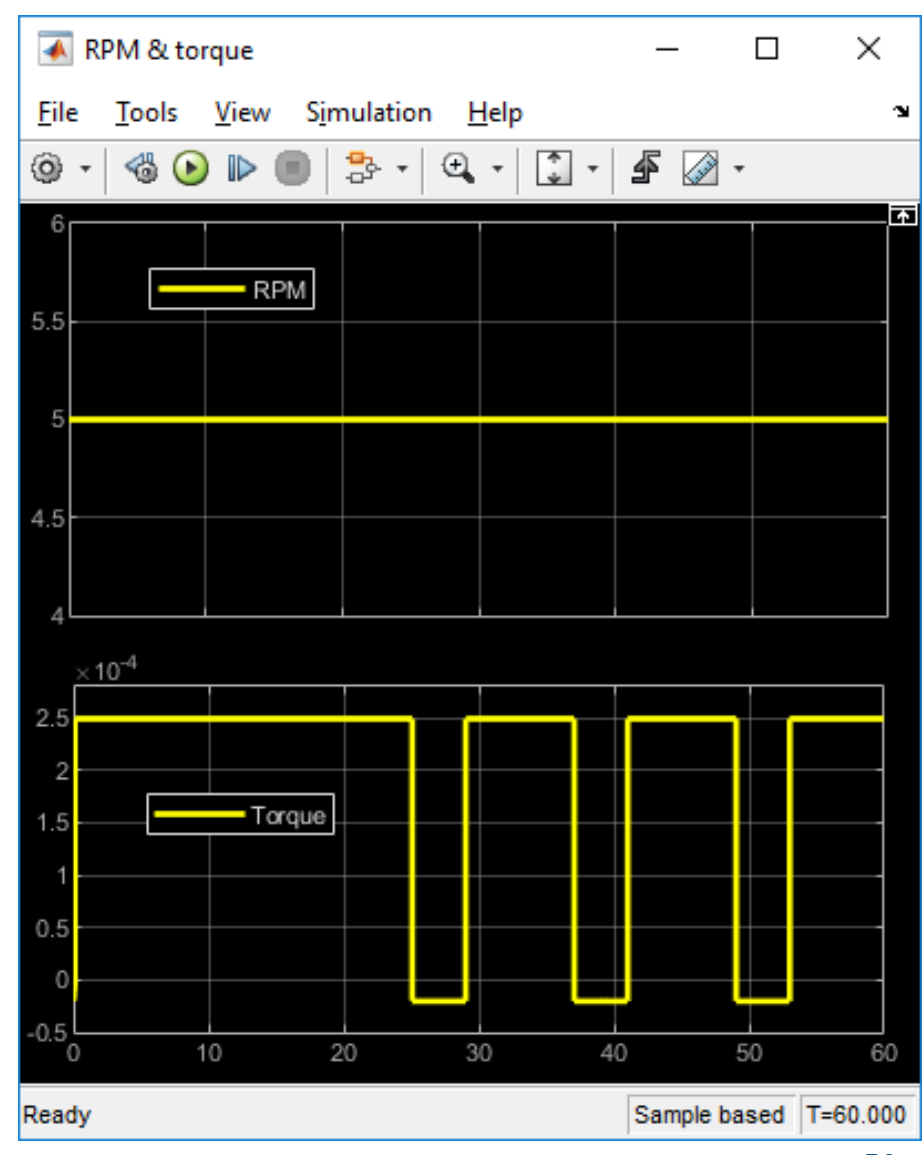

MathWorks®

## Summary

- Matching models to engineering design tasks
- Examples
  - Hybrid vehicle powertrain with focus on need for multiple models
  - Photovoltaic system with focus on plant design and control
- Tutorial faulted DC motor

# How to find out more

- MathWorks physical modelling page:
  - <u>https://www.mathworks.com/solutions/physical-modeling.html</u>
- Steve Miller's introduction video
  - <u>https://www.mathworks.com/videos/physical-modeling-introduction-75883.html</u>
- MATLAB Central File Exchange
  - <u>https://www.mathworks.com/matlabcentral/fileexchange/</u>
- Hybrid vehicle example:
  - <u>https://uk.mathworks.com/matlabcentral/fileexchange/28441-hybrid-electric-vehicle-model-in-simulink</u>

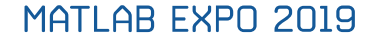

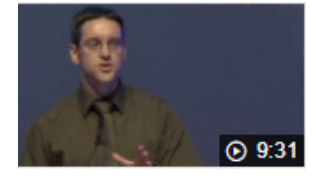

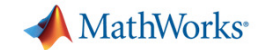